# คู่มือ การงอ Password และ รหัส Pin Code ด้วยตนเอง (Forgot Password and Pin Code)

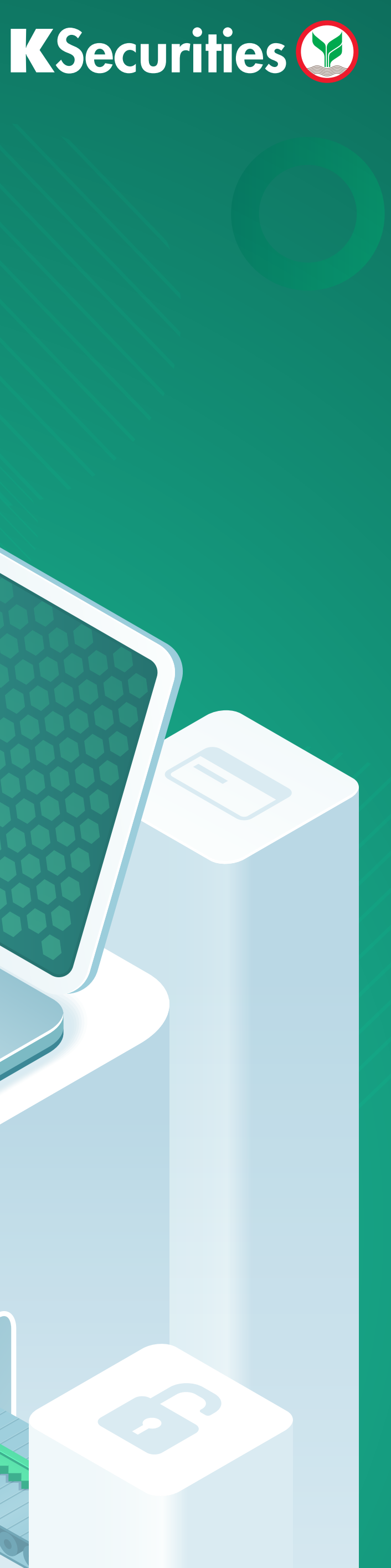

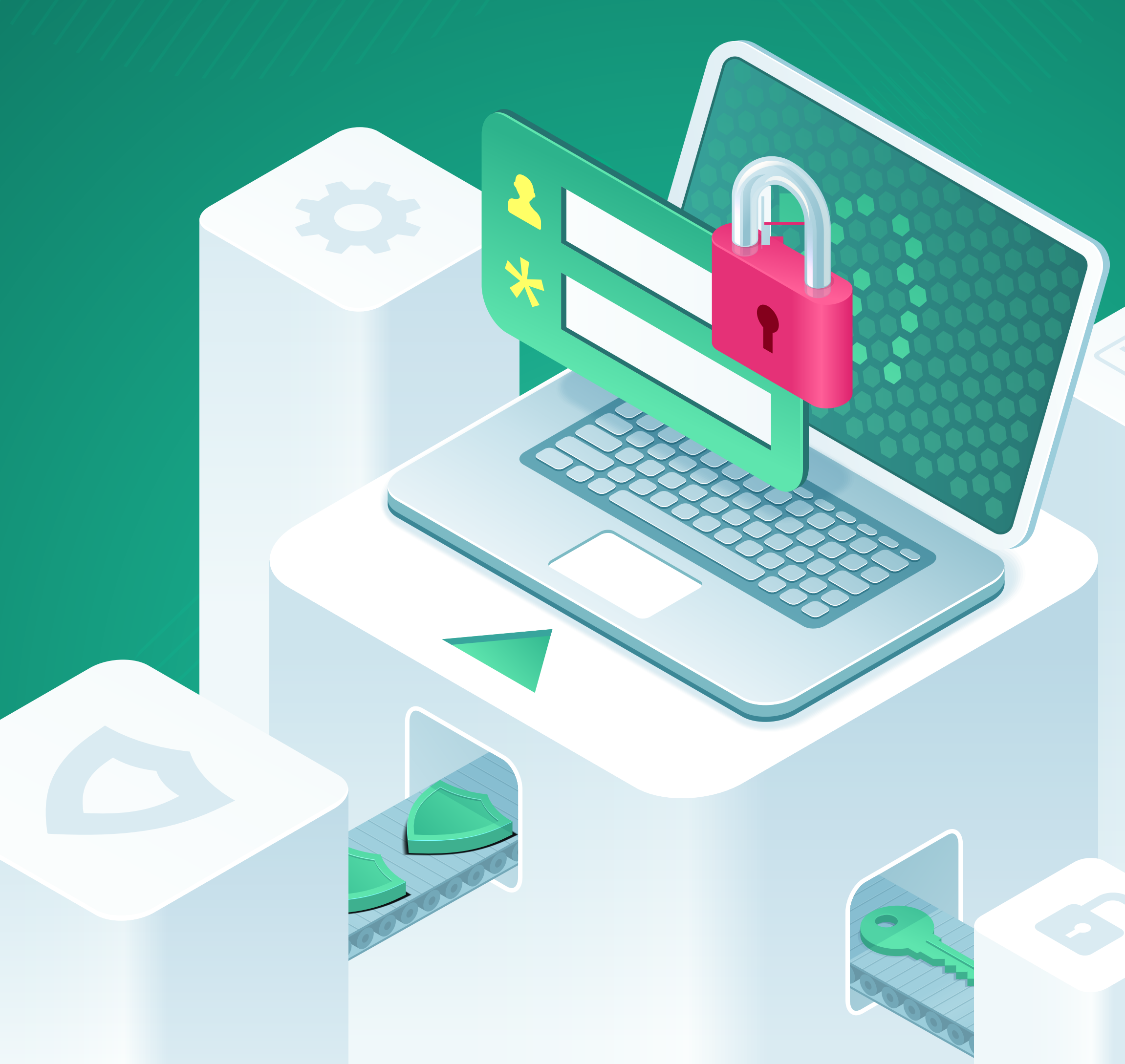

# วิธีการ 🕑 ขอ Password ใหม่ (Forgot Password) งามายานส์ ชายานส์ ชายาน ชายานส์ ชายาน ชายานส์ ชายาน ชายาน

### ผ่านช่องทาง

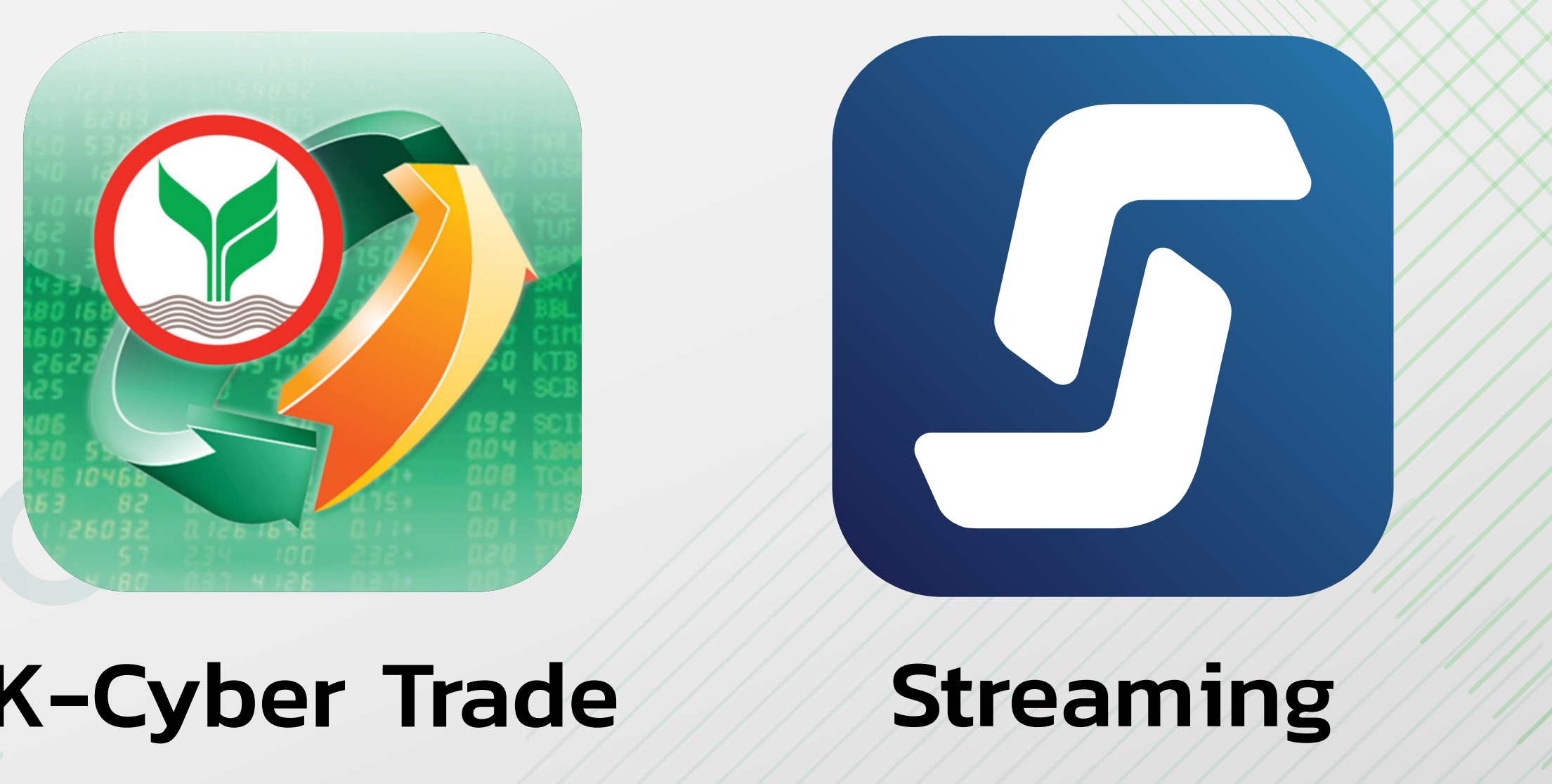

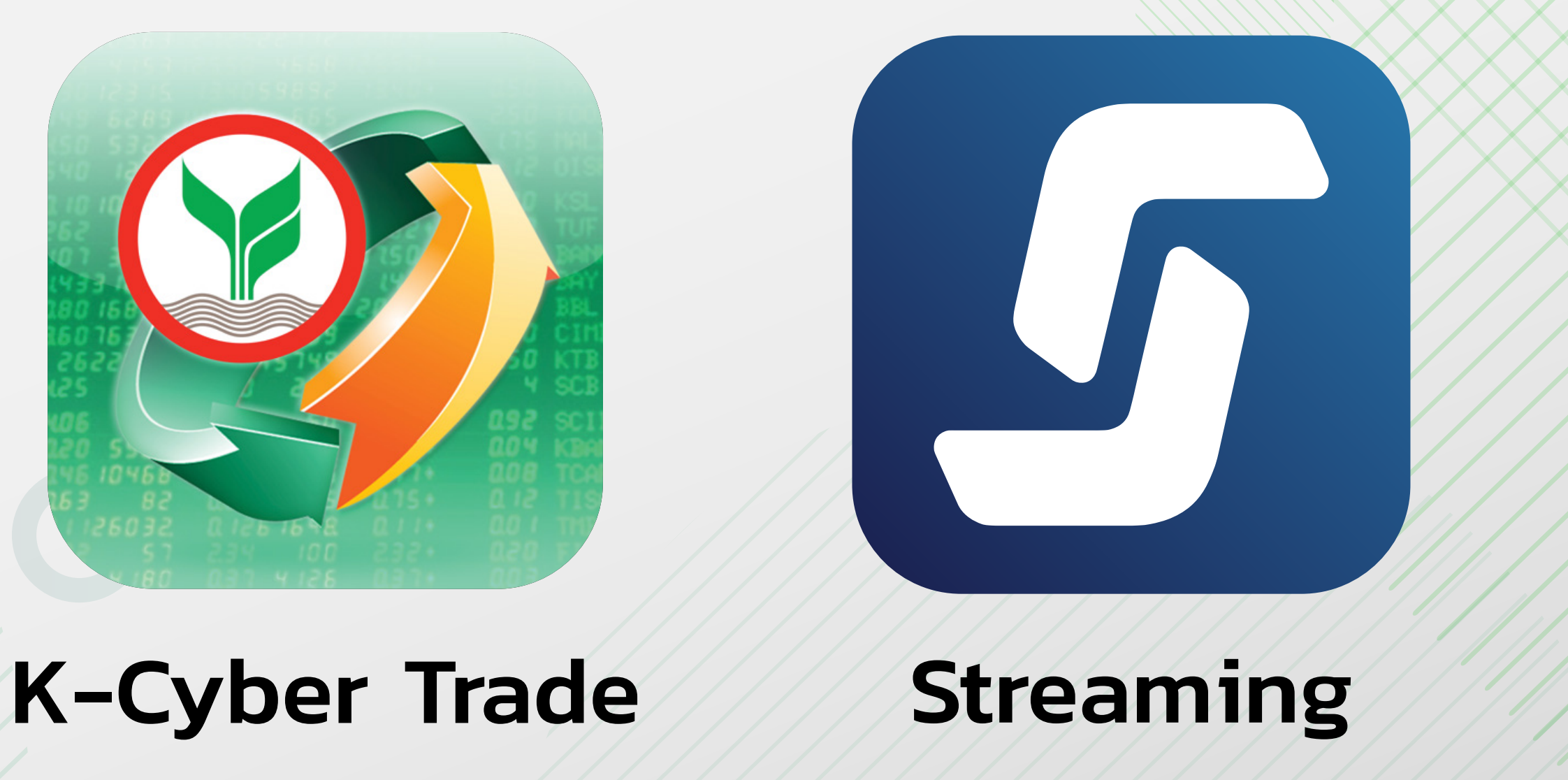

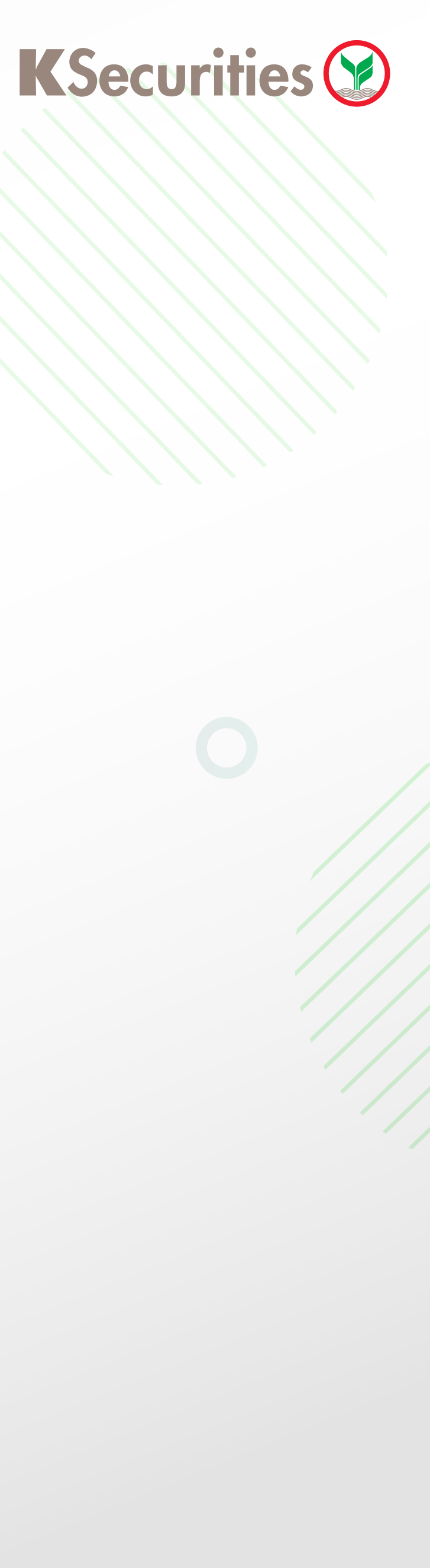

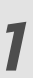

## วิธีการงอ Password ใหม่ (Forgot Password)

## ผ่านแอปพลิเคชัน 🧐 灯

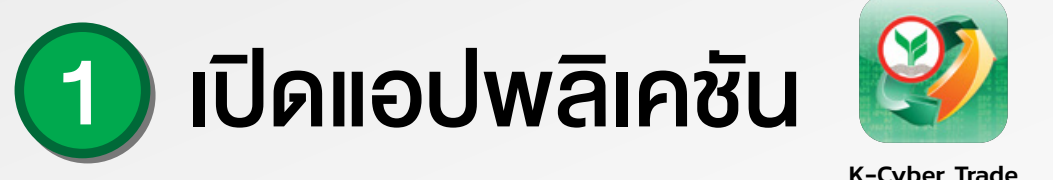

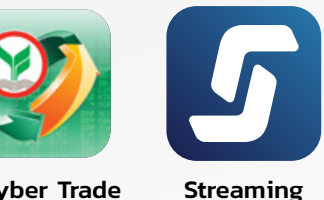

#### เลือก Forgot Password

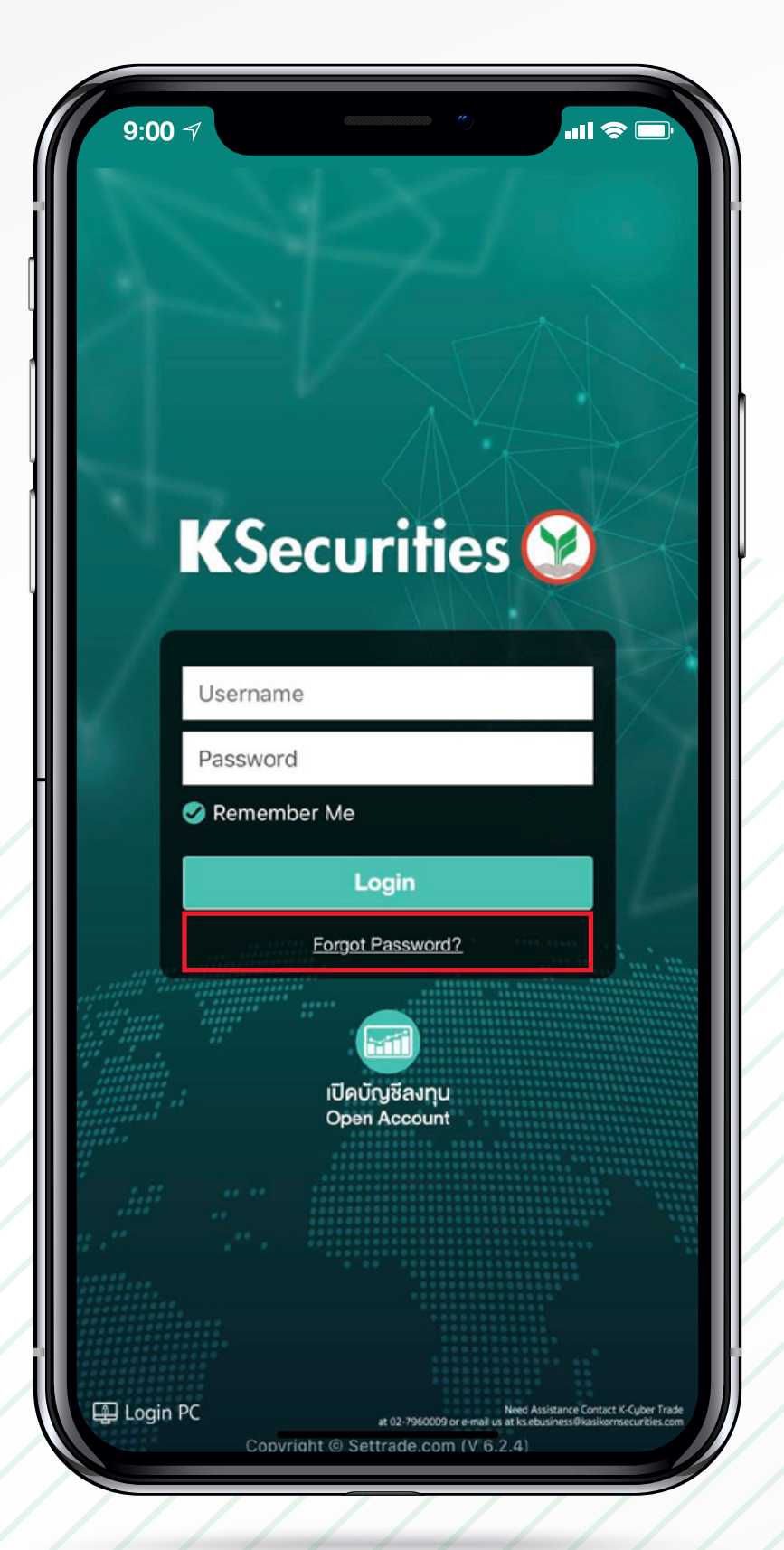

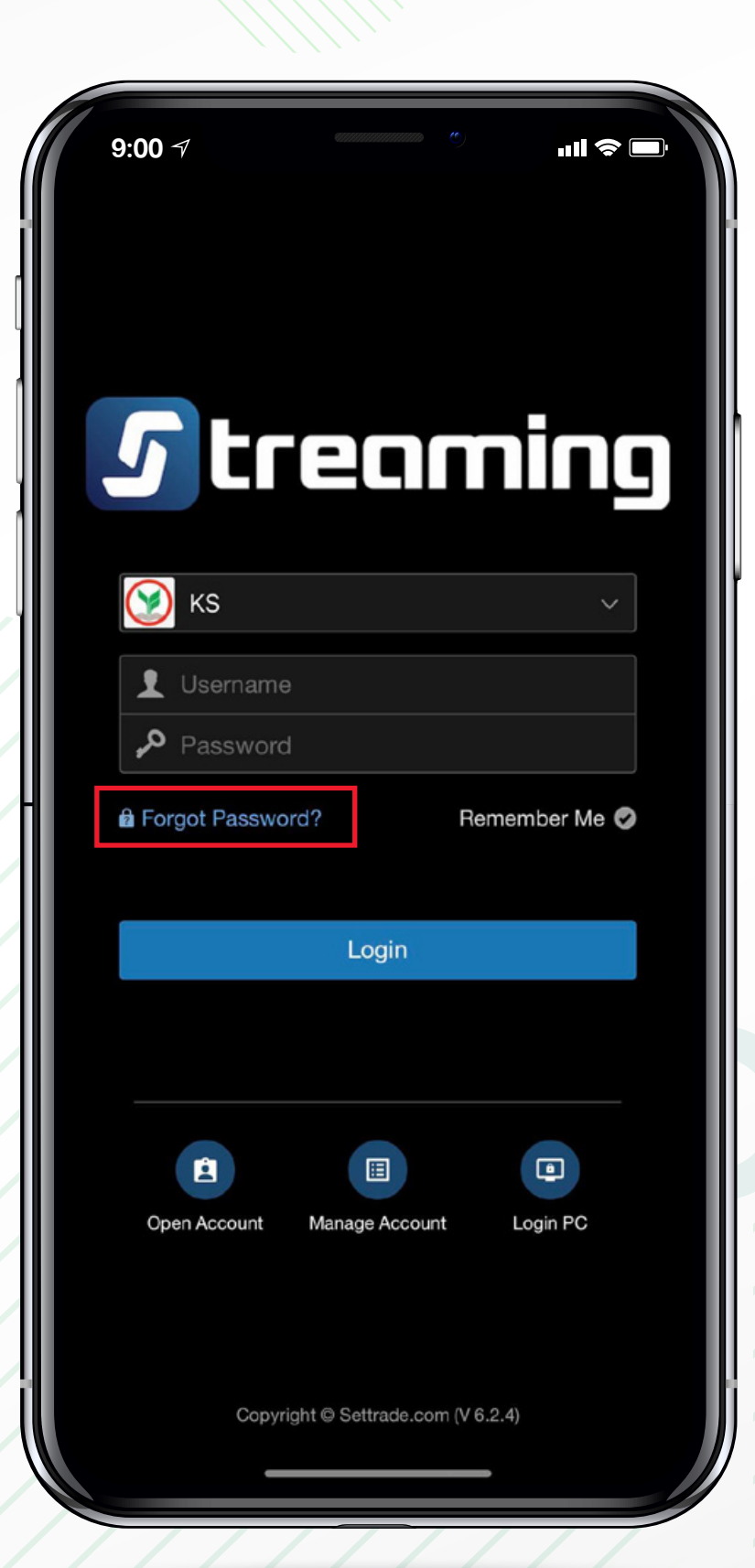

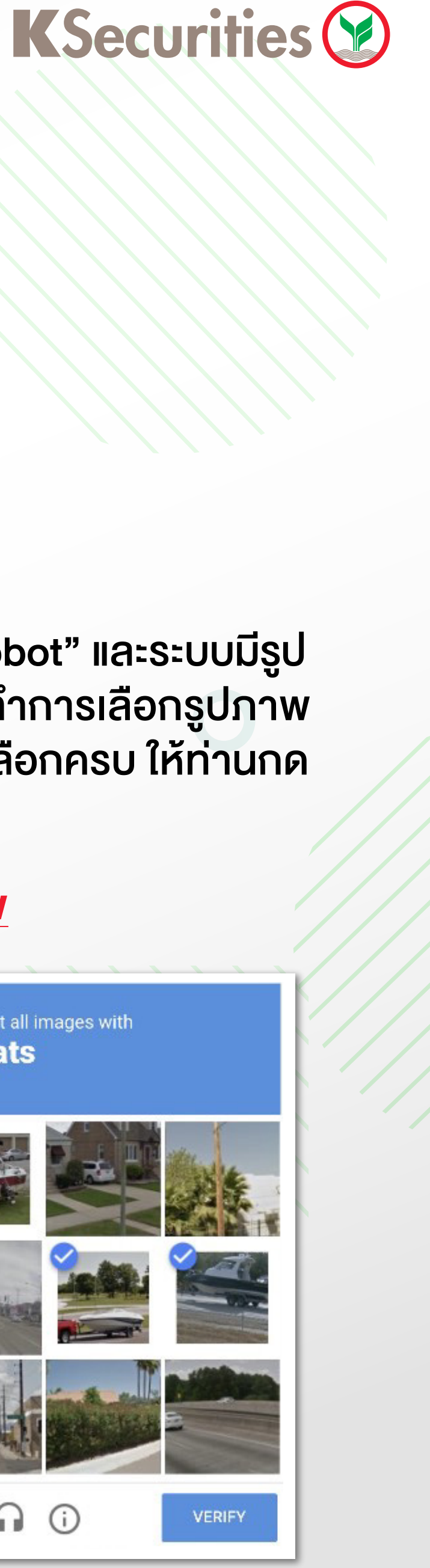

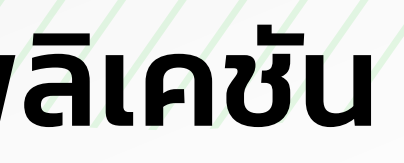

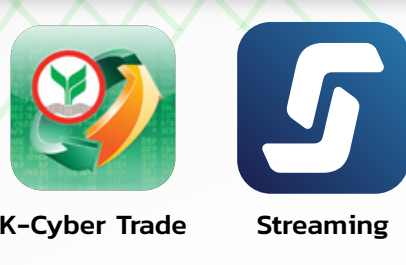

### 2 กรอกเลงที่บัญชีซื้องายหลักทรัพย์ 6 หลัก ต่อมาคลิก "I'm not a robot" และคลิก "Next"

| 9        | 9:00 √                                                                                                    |
|----------|----------------------------------------------------------------------------------------------------|
| <        | Forgot Password                                                                                                    |
| KSe      | curities 😳                                                                                                    |
|          | Forgot Password                                                                                                    |
| Use<br>N | <sup>mame</sup><br>รอกเลงที่บัญชีซื้องายหลักทรัพย์ 6 หลัก                                                                                     |
|          | V I'm not a robot                                                                                                    |
|          | NEXT                                                                                                    |
| For      | สอบถามข้อมูลเพิ่มเติม ∩รุณาติดต่อ 02-7960011 หรือ 02-3450011<br>more questions or assistances, Please contact +662-7960011 or<br>+662-3450011 |
|          |                                                                                                    |

กรณีท่านคลิกคำว่า "I'm not a robot" และระบบมีรูป ภาพขึ้นมาให้ท่านเลือก ท่านต้องทำการเลือกรูปภาพ ให้ตรงกับที่เนื้อความแจ้ง และเมื่อเลือกครบ ให้ท่านกด คำว่า "Verify"

#### ตัวอย่างภาพ

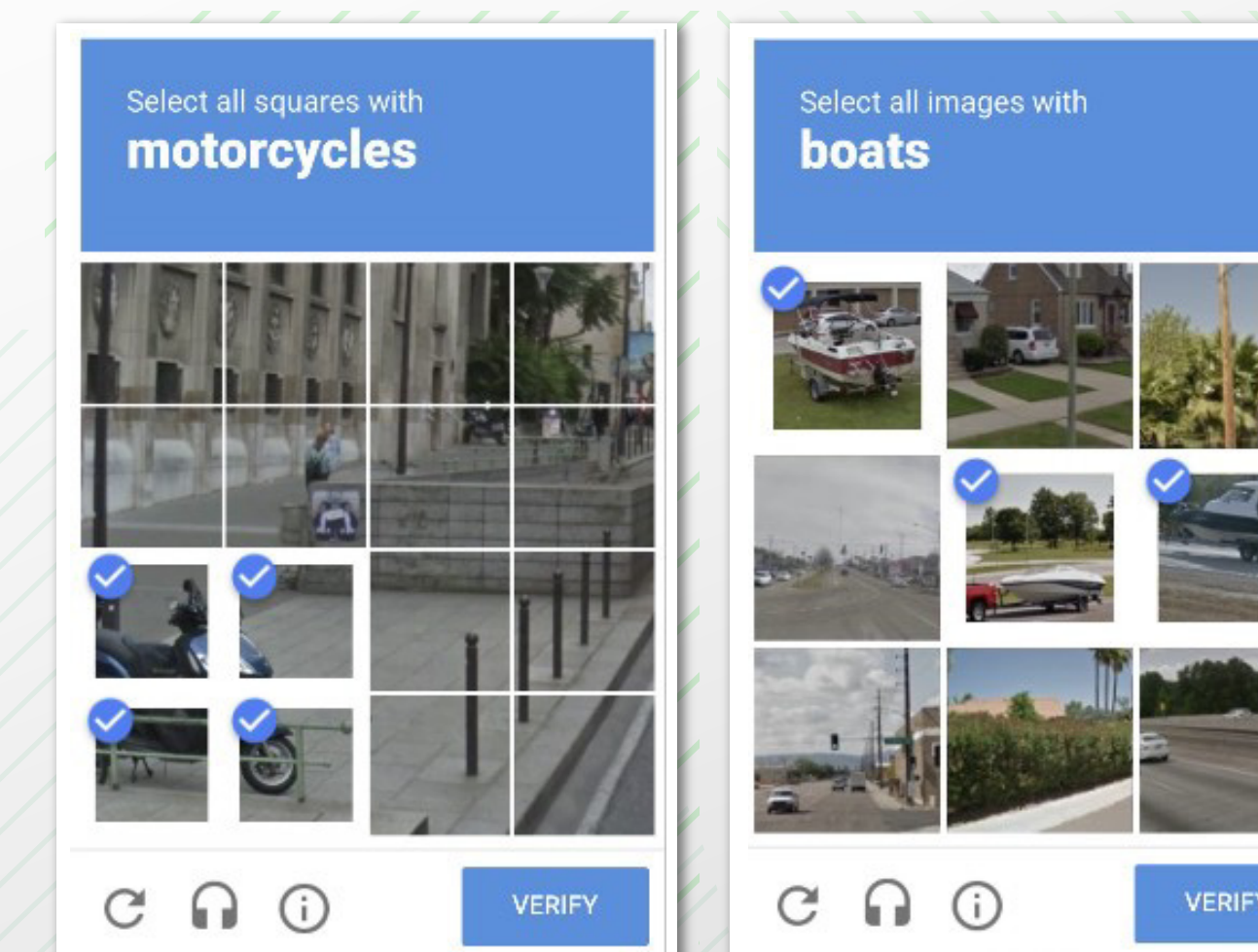

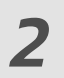

### 3 กรอกข้อมูลดังต่อไปนี้ให้ครบถ้วน และคลิก "Next"

- กรอกหมายเลงบัตรประชาชน (13 หลัก) หรือหมายเลง Passport
- กรอก E-mail ที่ท่านให้ไว้กับบริษัทหลักทรัพย์กสิกรไทย (E-mail จะต้องกรอกภาษาอังกฤษตัวพิมพ์เล็กเท่านั้น)

|                        | 9:00 A                                              |  |  |  |  |
|------------------------|-----------------------------------------------------|--|--|--|--|
| <                      | Forgot Password                                     |  |  |  |  |
| KSe                    | curities 😳                                          |  |  |  |  |
|                        | Forgot Password                                     |  |  |  |  |
| Plea                   | se answer the question to verify your identify to   |  |  |  |  |
| rese                   | t Password.                                         |  |  |  |  |
| Q1                     | : กรุณาระบุหมายเลงบัตรประจำตัวประชาชน 13 หลัก /     |  |  |  |  |
| Ple                    | ease enter your 13-digit ID Card number or Passport |  |  |  |  |
| number (For Foreigner) |                                                     |  |  |  |  |
| Ans                    | swer Q1                                             |  |  |  |  |
| 0                      | 0 1234 56789 01 2                                   |  |  |  |  |
| Q2                     | : กรุณาระบุ E-mail Address (โดยกรอกตัวอักษรเป็นตัว  |  |  |  |  |
| ₩u                     | เพ์เล็∩ทั้งหมด) / Please enter your e-mail address  |  |  |  |  |
| (sm                    | nall capital only)                                  |  |  |  |  |
| Ans                    | swer Q2                                             |  |  |  |  |
| e                      | example1234@gmail.com                               |  |  |  |  |
|                        | NEXT                                                |  |  |  |  |
|                        |                                                     |  |  |  |  |
|                        |                                                     |  |  |  |  |
|                        | - 0                                                 |  |  |  |  |
|                        |                                                     |  |  |  |  |
|                        |                                                     |  |  |  |  |

#### **K**Securities **()**

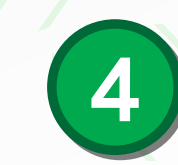

#### ระบบทำการจัดส่งรหัส OTP ผ่าน SMS ไปยังหมายเลงโทรศัพท์มือถืององท่าน นำรหัสดังกล่าวมากรอก และคลิก "Next"

| 9:00 7                                | ر<br>۱۱۱۱ ا                                                                                      |
|---------------------------------------|--------------------------------------------------------------------------------------------------|
| <                                     | Forgot Password                                                                                  |
| KSecurities 😢                         |                                                                                                  |
| F                                     | orgot Password                                                                                   |
| SMS-OTP i                             | s sent to mobile no.: +66XXXXX1536 to verify your identity.                                      |
|                                       | t will expire in 10 minutes.                                                                     |
|                                       | Ref. code evTH                                                                                   |
|                                       | NEXT                                                                                             |
| สอบถามง้อมูลเพิ่<br>For more question | มเติม กรุณาติดต่อ 02-7960011 หรือ 02-3450011<br>s or as it cices, Please contact +662-7960011 or |
|                                       |                                                                                                  |

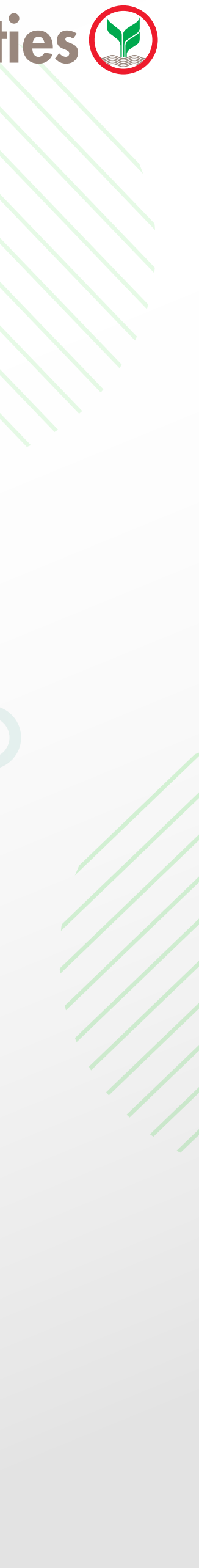

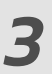

บ้าสู่หูน้าจอการตั้งรหัสผ่านใหม่ จากนั้นตั้งรหัสผ่านใหม่ และคลิก "Next"

<u>เงื่อนไขการตั้งรหัสผ่านใหม่</u> : ประกอบด้วย ตัวอักษรภาษาอังกฤษพิมพ์ใหญ่, ตัวอักษรภาษาอังกฤษพิมพ์เล็ก และตัวเลง โดยมีความยาวรวม 6-10 หลัก

| 9:00 7                    | ••••••••••••••••••••••••••••••••••••••                                                                                   |           |
|---------------------------|----------------------------------------------------------------------------------------------------|-----------|
| <                         | Forgot Password                                                                                                    |           |
|                           |                                                                                                    |           |
|                           | Forgot Password                                                                                                    |           |
| Username                  |                                                                                                    |           |
| 1234                      | 56                                                                                                    |           |
| New Passwor               | Please set a new password                                                                                                |           |
| รหัสแ                     | ่านใหม่                                                                                                    |           |
| Use 6 - 10 ch             | aracters and must be a mix of A-Z, a-z and 0-9.                                                                          |           |
| Confirm New               | Password                                                                                                    |           |
| ยืนยับ                    | เรหัสผ่านใหม่ 🗤                                                                                                    |           |
|                           | NEXT                                                                                                    |           |
| สอบถามงัอ<br>For more que | มูลเพิ่มเติม กรุณาติดต่อ 02-7960011 หรือ 02-3450011<br>stions or assistances, Please contact +662-796001<br>+662-3450011 | l<br>1 or |
|                           |                                                                                                    |           |

#### **K**Securities **()**

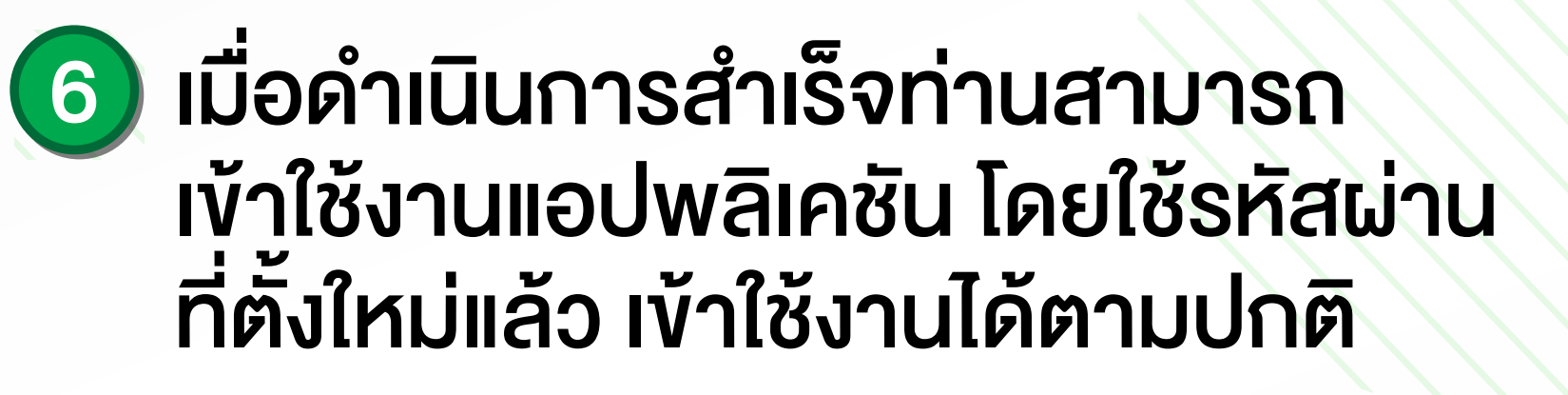

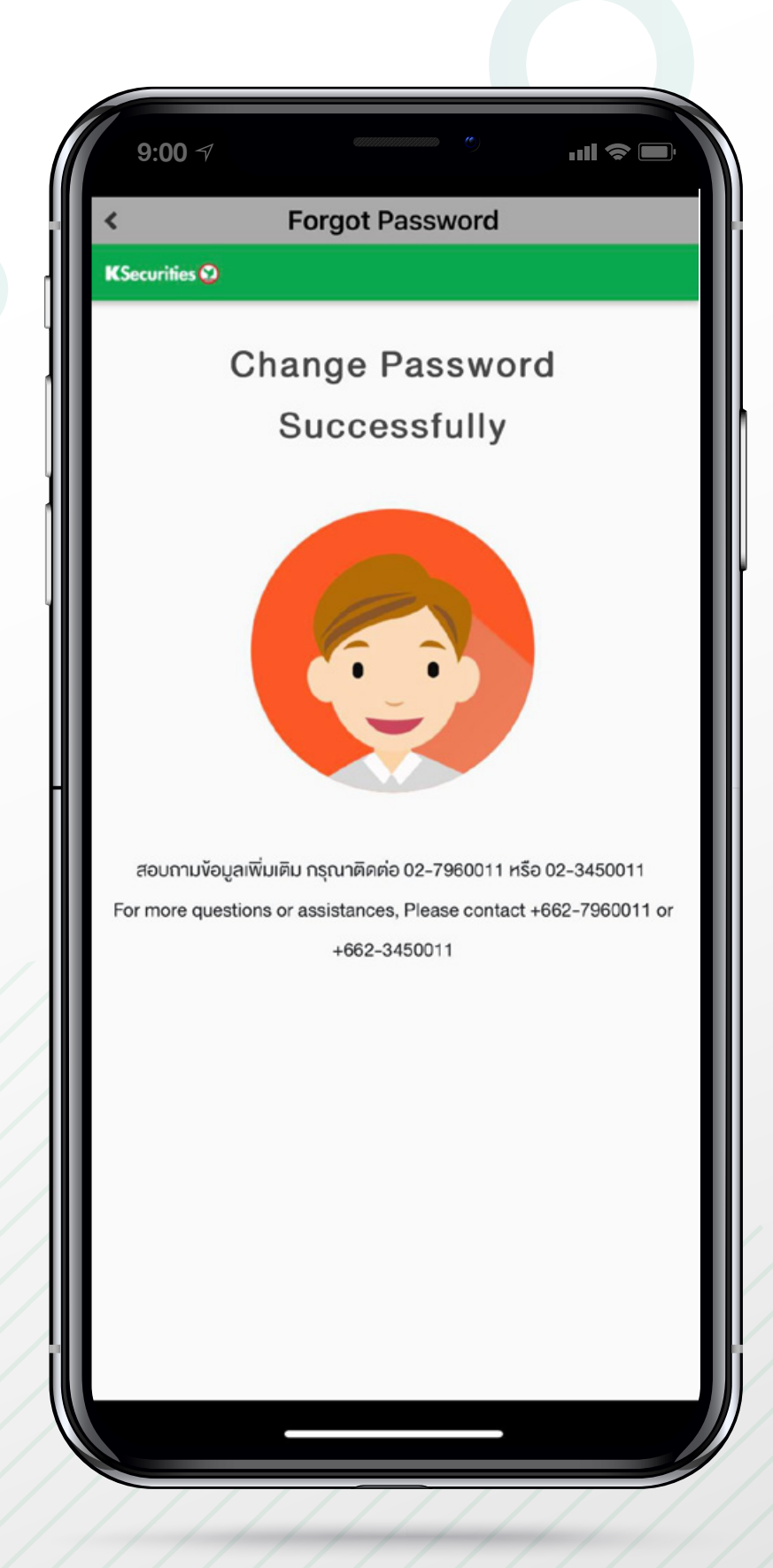

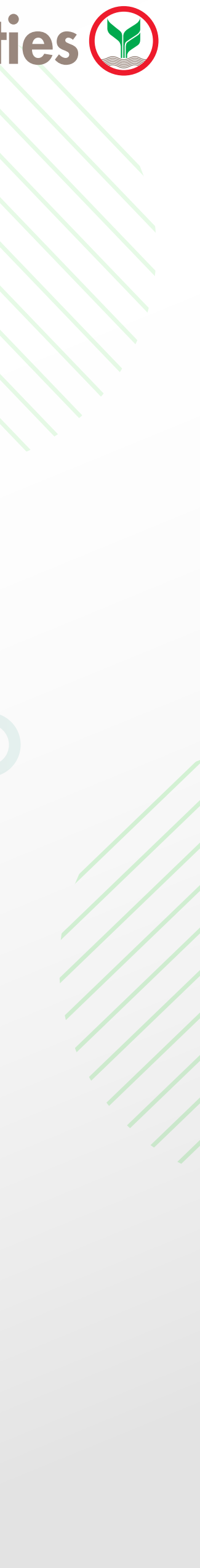

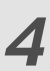

### วิธีการของหัส PIN Code ใหม่ (Forgot PIN Code)

## ผ่านแอปพลิเคชัน

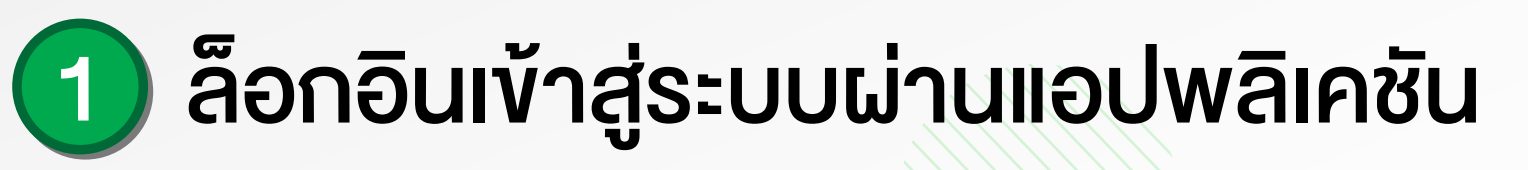

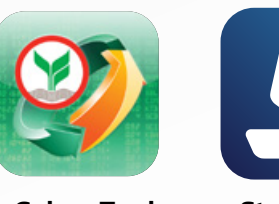

K-Cyber Trade

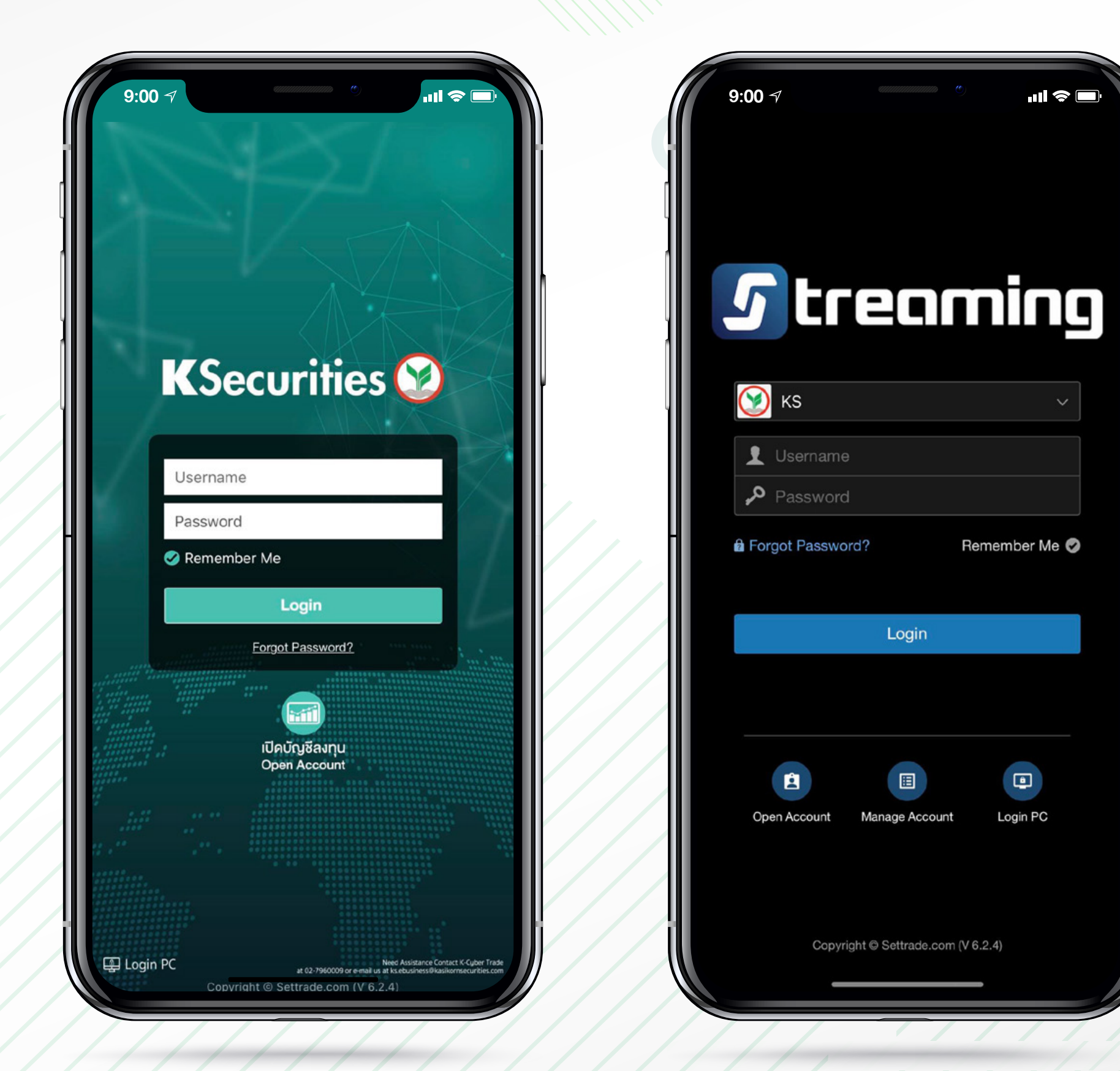

#### **K**Securities 💓

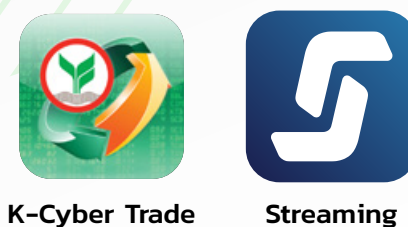

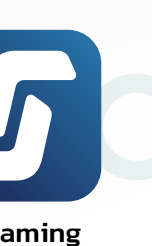

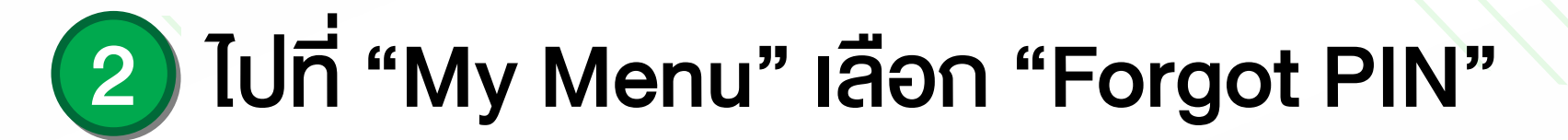

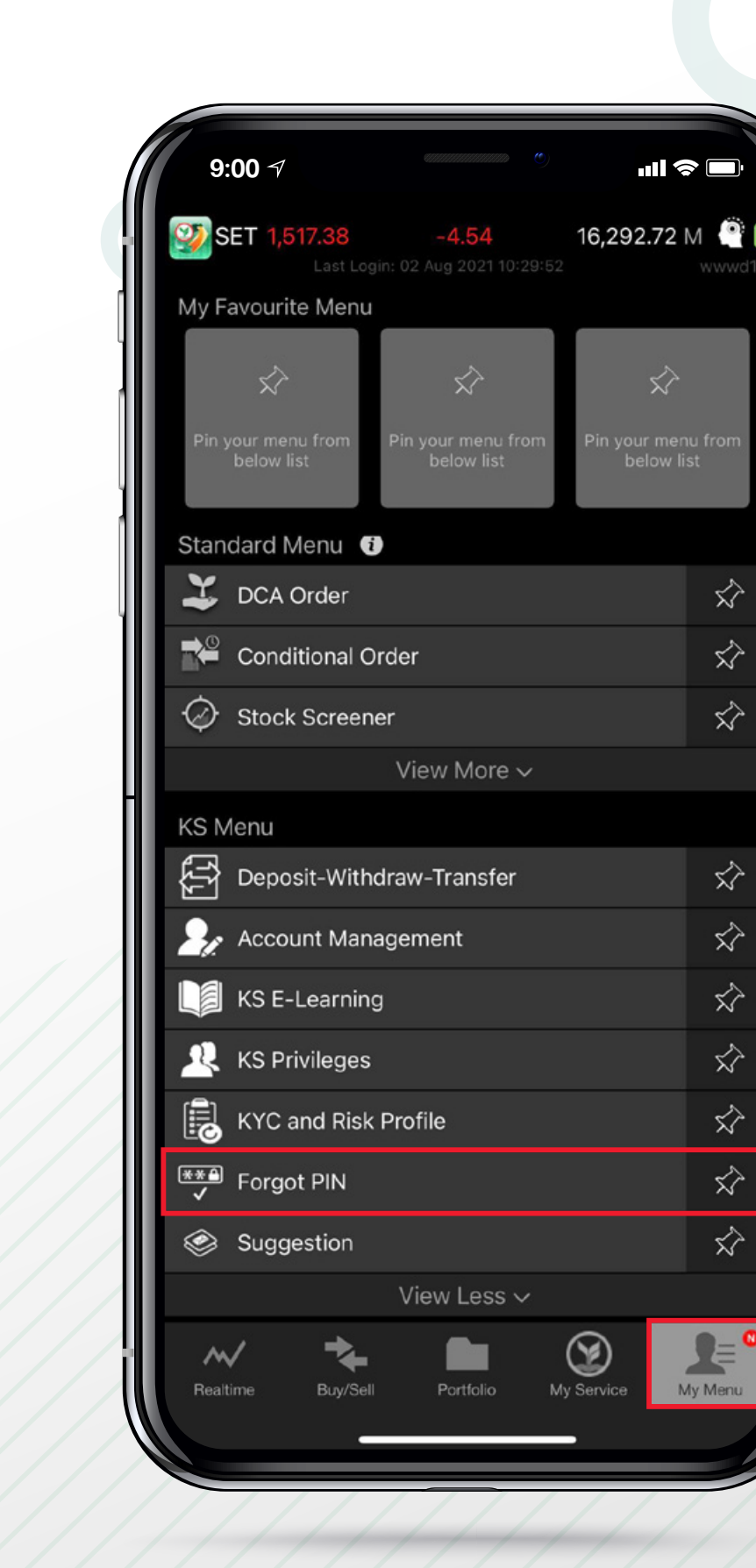

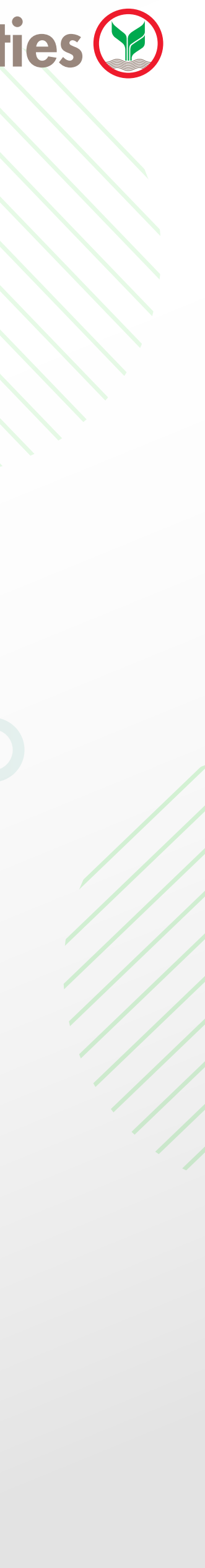

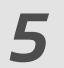

#### (3) ตรวจสอบเลขบัญชี 6 หลักของท่าน ต่อมาคลิก "I'm not a robot" และคลิก "Next"

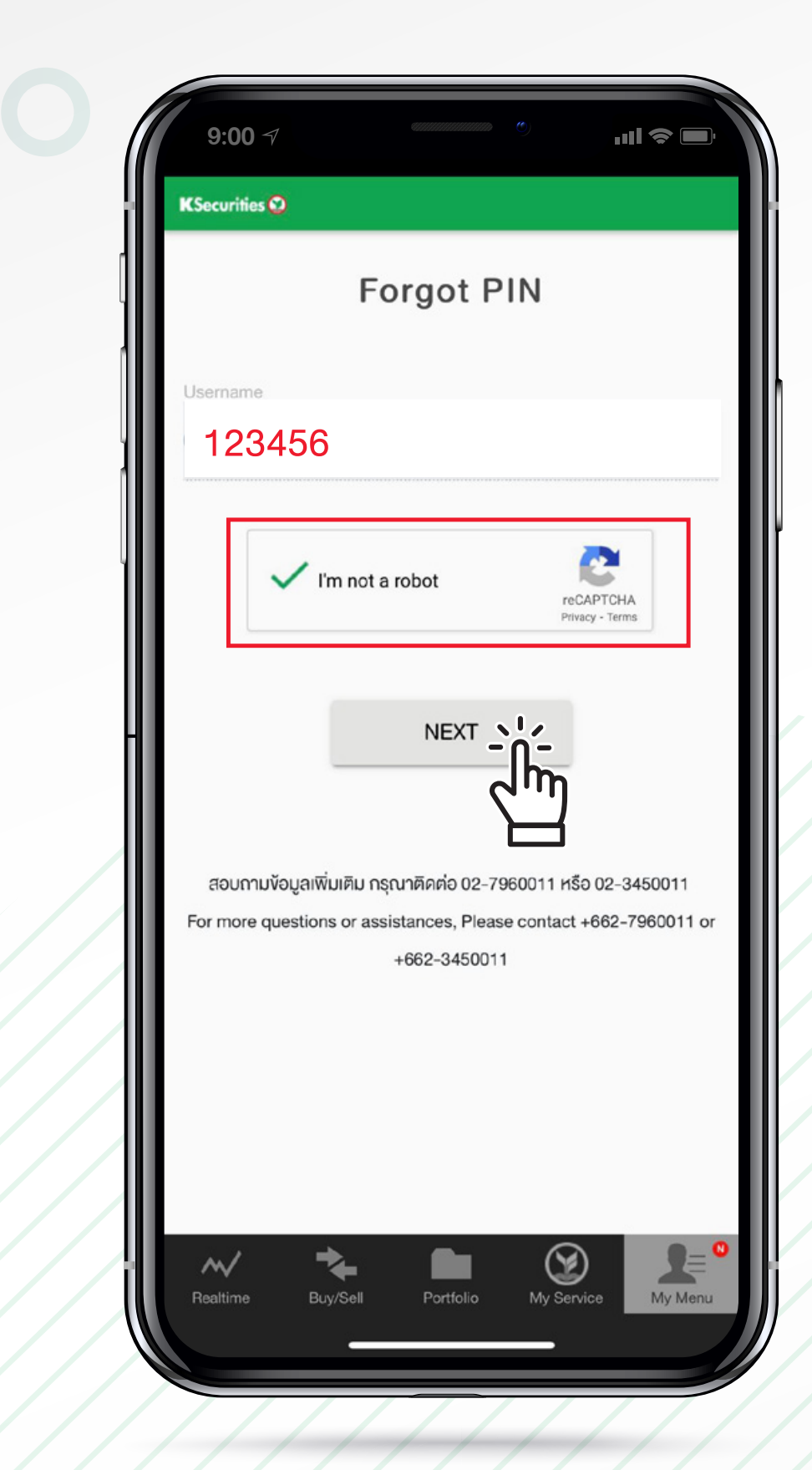

กรณีท่านคลิกคำว่า "I'm not a robot" และระบบมีรูป ภาพขึ้นมาให้ท่านเลือก ท่านต้องทำการเลือกรูปภาพ ให้ตรงกับที่เนื้อความแจ้ง และเมื่อเลือกครบ ให้ท่านกด คำว่า "Verify"

#### ตัวอย่างภาพ

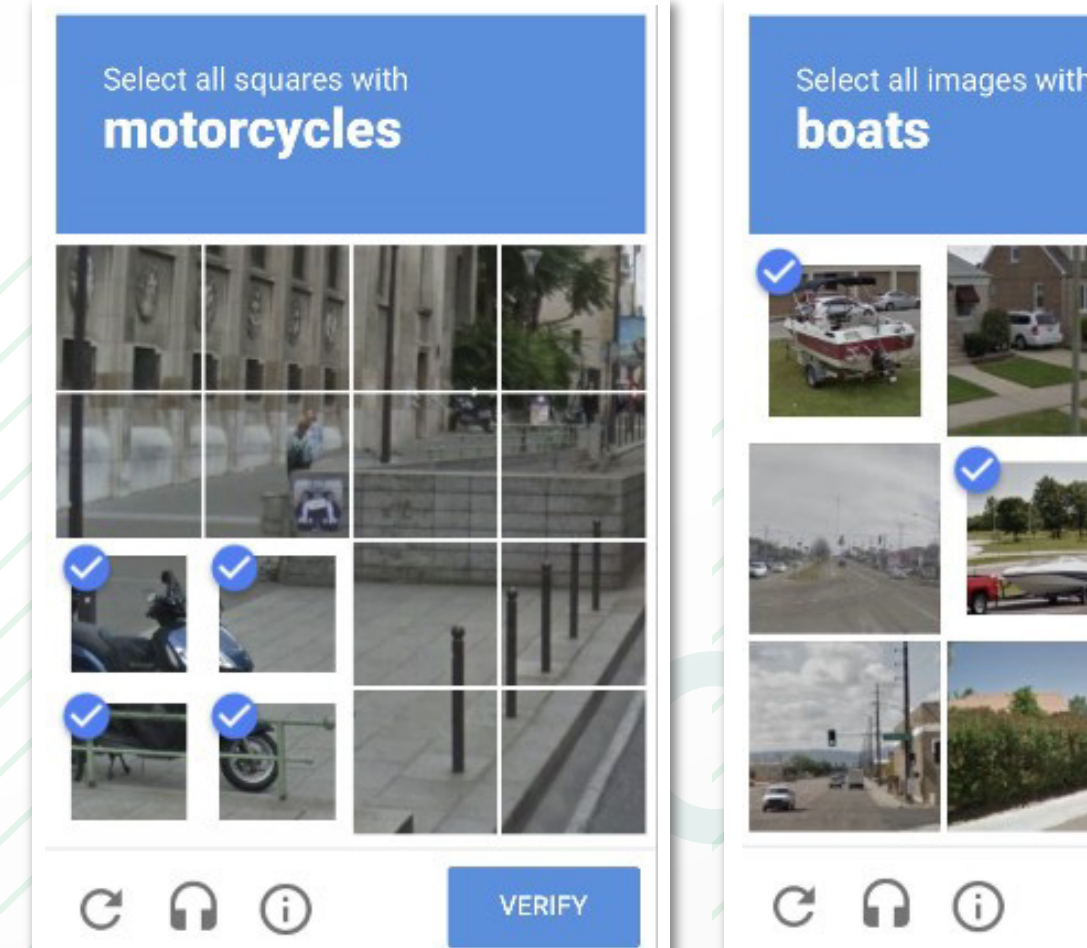

#### **K**Securities **()**

| h      |  |
|--------|--|
|        |  |
|        |  |
|        |  |
| VERIFY |  |

### 4 กรอกข้อมูลดังต่อไปนี้ให้ครบถ้วน และคลิก "Next"

- กรอกหมายเลงบัตรประชาชน (13 หลัก) หรือหมายเลง Passport
- กรอก วันเดือนปีเกิด (ระบุปีเกิดเป็น ค.ศ.)
- ตัวอย่าง เกิดวันที่ 1 มกราคม 2564 ให้กรอก "01012021"

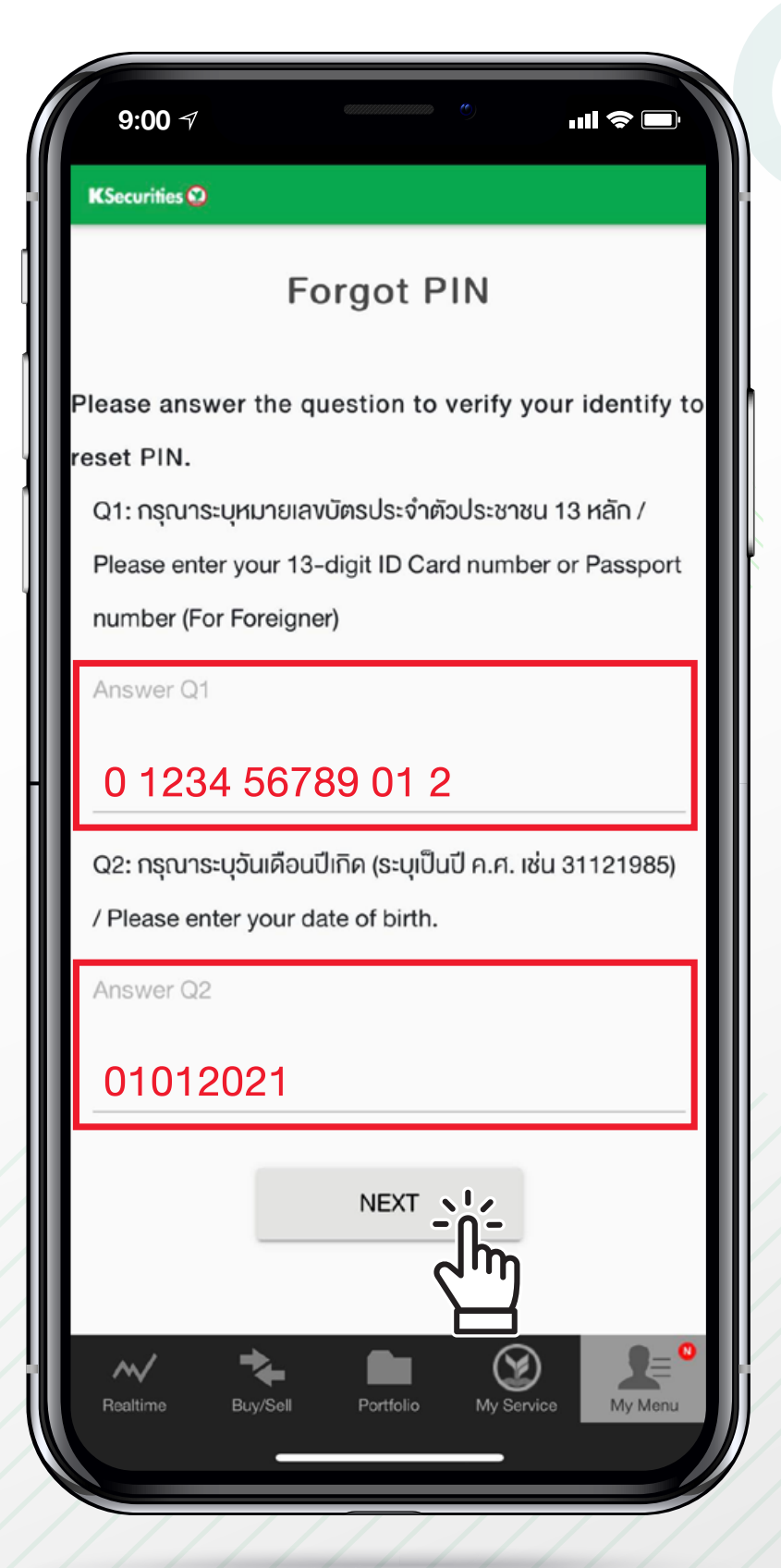

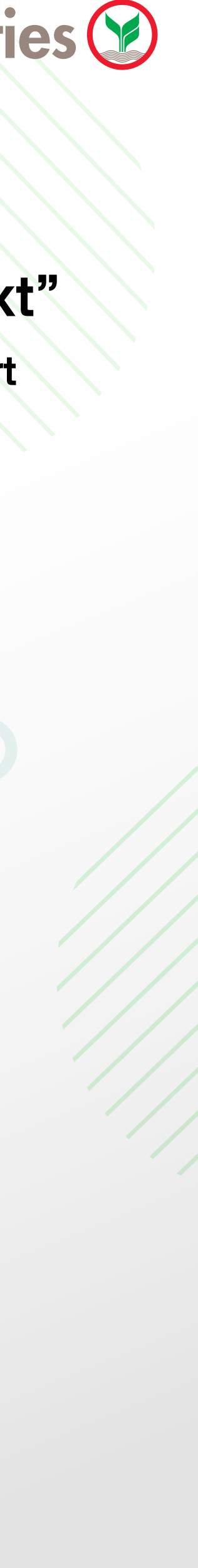

6

#### 5 ระบบทำการจัดส่งรหัส OTP ผ่าน SMS ไปยังหมายเลงโทรศัพท์มือถืององท่าน นำรหัสดังกล่าวมากรอก และคลิก "Next"

|   | 9:00 7                     |           | 411111111111111111 | O)           |          |         |
|---|----------------------------|-----------|--------------------|--------------|----------|---------|
| ţ | KSecurities 💟              |           |                    |              |          |         |
|   |                            | Fo        | rgot F             | PIN          |          |         |
|   | SMS-OTP is                 | s sent to | o mobile r         | 10.: +66XX   | XXX153   | 36 to   |
|   |                            | verify    | your iden          | tity.        |          |         |
|   | It                         | will exp  | oire in 10         | minutes.     |          |         |
|   |                            | Ref.      | code n0            | OGR          |          |         |
|   |                            |           |                    |              |          |         |
|   | <u>รพร-อา</u> ค<br>กรอกรหั | ส 01      | rp ที่ไเ           | จ้รับ 6      | หลัก     |         |
|   |                            |           | NEXT               |              |          |         |
|   | สอบถามข้อมูลเพิ่ม          | แติม กรุณ | าติดต่อ 02-7       | 960011 หรือ  | 02-3450  | 011     |
|   | For more questions         | or assist | ances, Plea        | se contact + | 662-7960 | 011 or  |
|   |                            | +         | 002-343001         |              |          |         |
|   | ~ 7                        | ┣         |                    | Y            |          | 2= 0    |
|   | Realtime Buy,              | /Sell     | Portfolio          | My Servic    | ce M     | ly Menu |
|   |                            |           |                    |              |          |         |

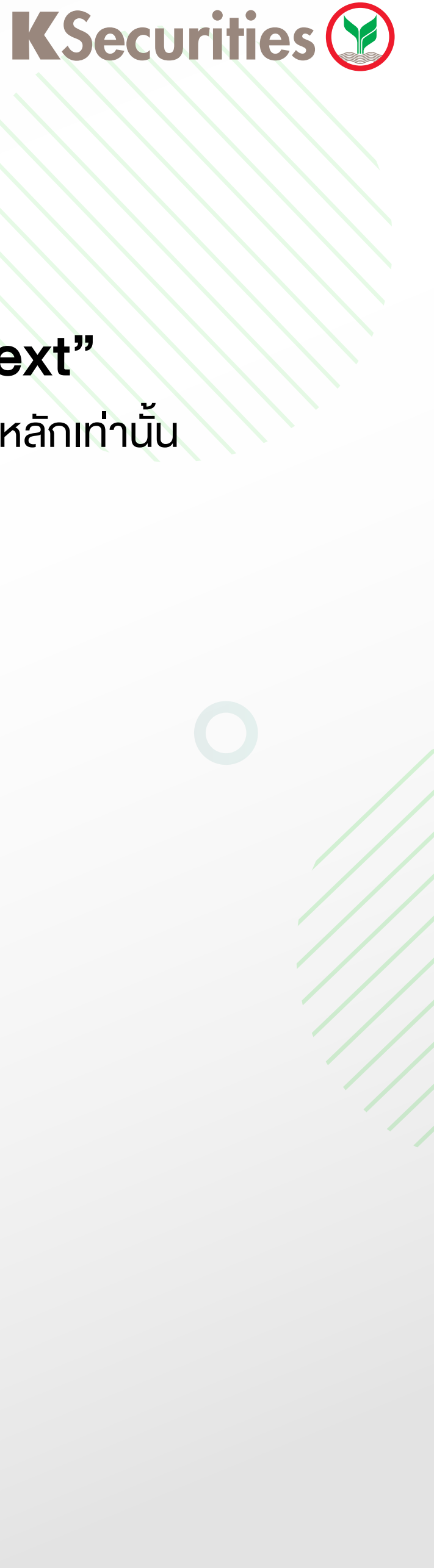

#### ๑ เข้าสู่หน้าจอการตั้งรหัส Pin Code ใหม่ โดยให้ท่านใส่รหัส Pin Code ใหม่ และคลิก "Next"

<u>เงื่อนไขการตั้งรหัส Pin Code</u> : ประกอบไปด้วยตัวเลขจำนวน 6 หลักเท่านั้น

| 9:00 🗸                               | ()<br>۱۱۱۱ 🗢 🗖                                                                                       |
|--------------------------------------|----------------------------------------------------------------------------------------------------|
| KSecurities 💟                        |                                                                                                    |
|                                      | Forgot PIN                                                                                           |
| Username                             |                                                                                                    |
| 123456                               |                                                                                                    |
| New PIN                              | Please set a New PIN                                                                                 |
| ตั้งรหัส                             | Pin Code ใหม่                                                                                        |
| Use 6 digit numbe                    | r.                                                                                                   |
| Confirm New PIN                      |                                                                                                    |
| ยืนยันรห                             | รัส Pin Code ใหม่                                                                                    |
|                                      |                                                                                                    |
| สอบถามข้อมูลเขิ<br>For more question | งุ่มเติม กรุณาติดต่อ 02-7960011 หรือ 02-3450011<br>as or assistances. Please contact +662-7960011 or |
| For more question                    | +662-3450011                                                                                         |
| Realtime Ba                          | by/Sell Portfolio My Service My Menu                                                                 |
|                                      |                                                                                                    |

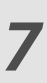

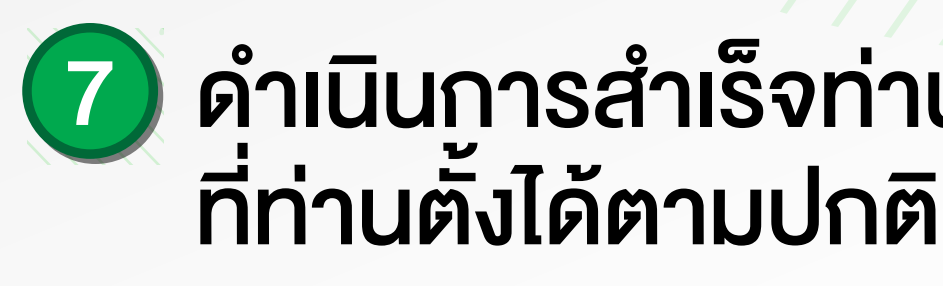

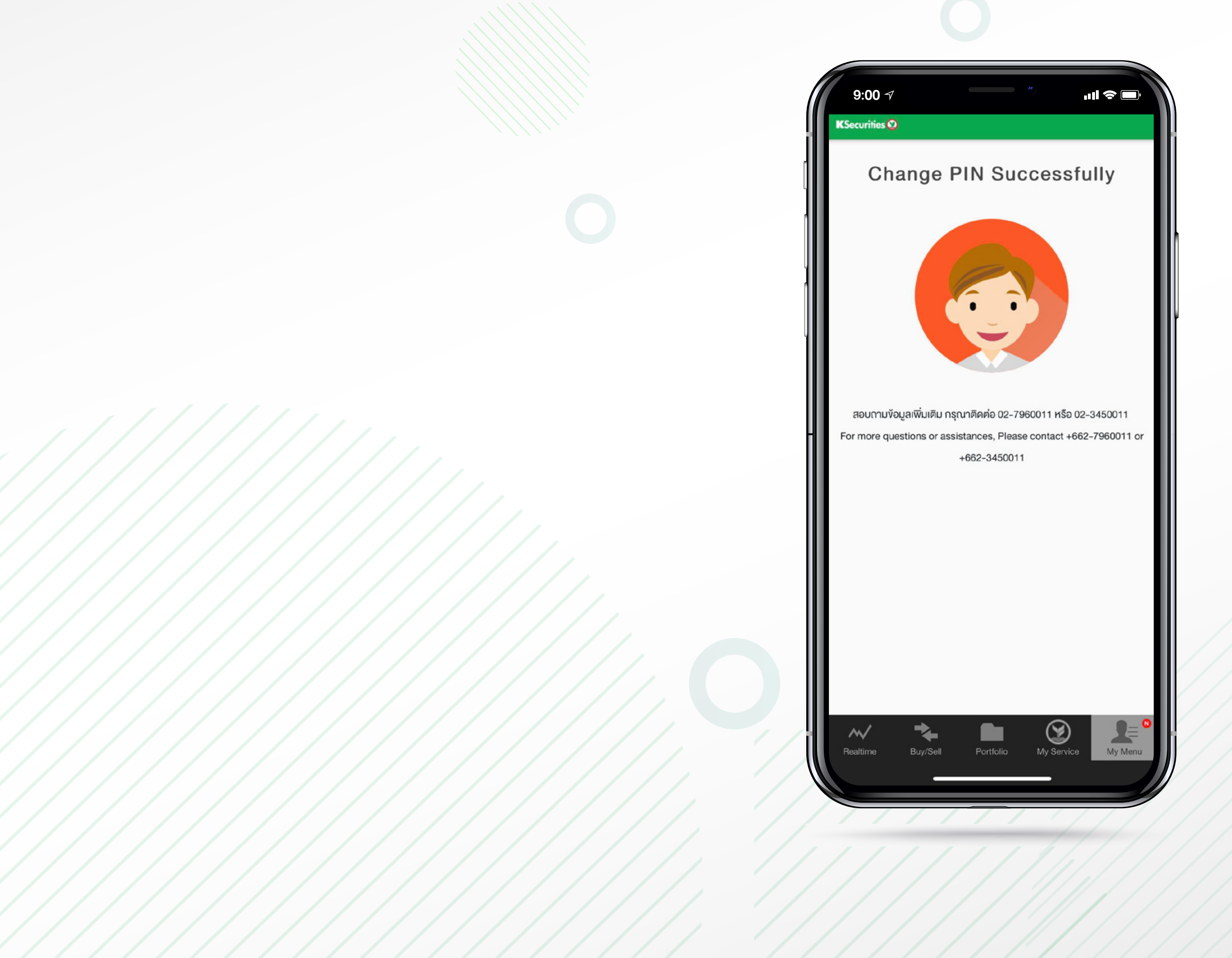

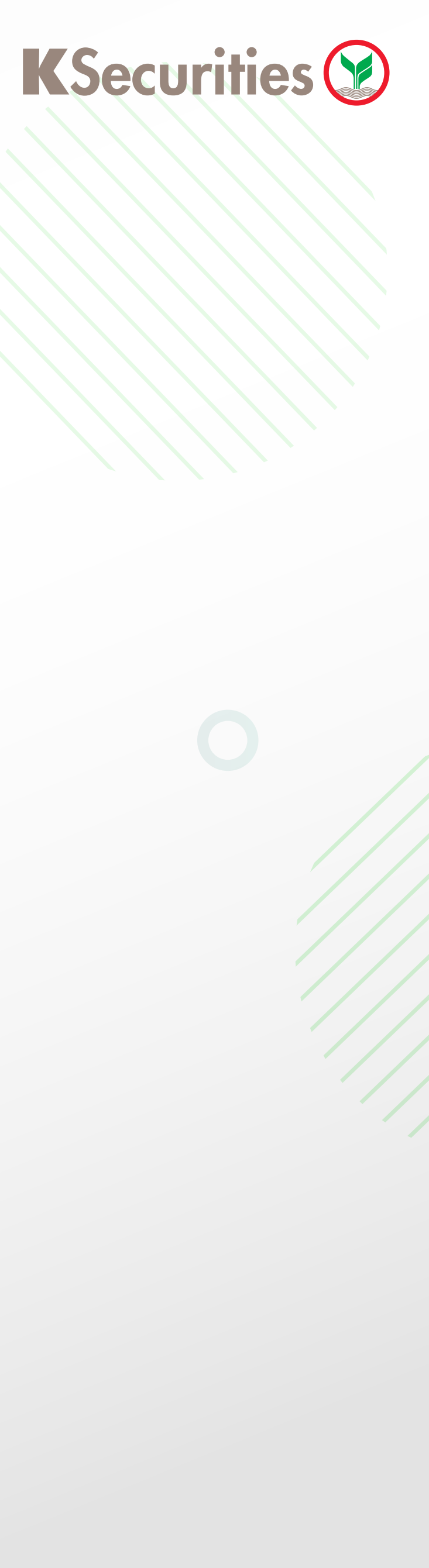

# ดำเนินการสำเร็จท่านสามารถใช้รหัส Pin Code ใหม่ ที่ท่านตั้งได้ตามปกติ

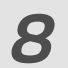

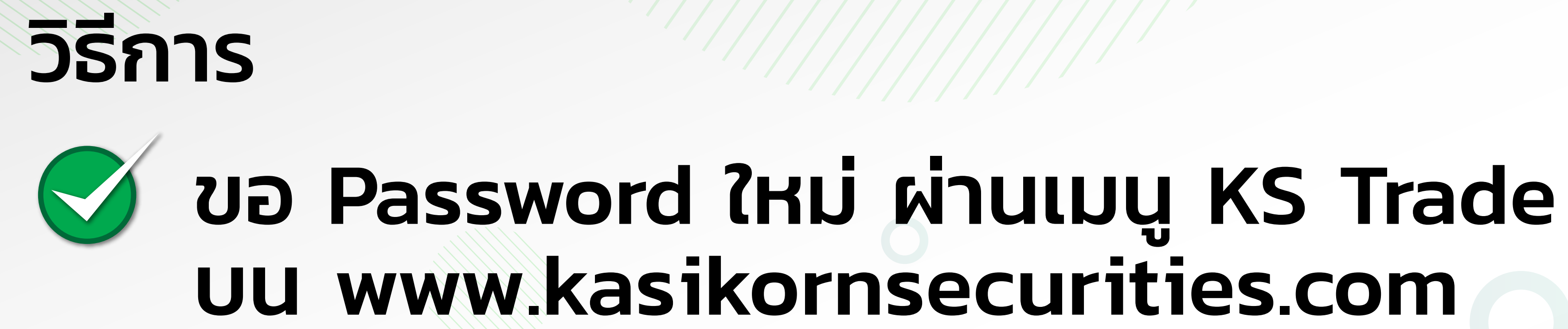

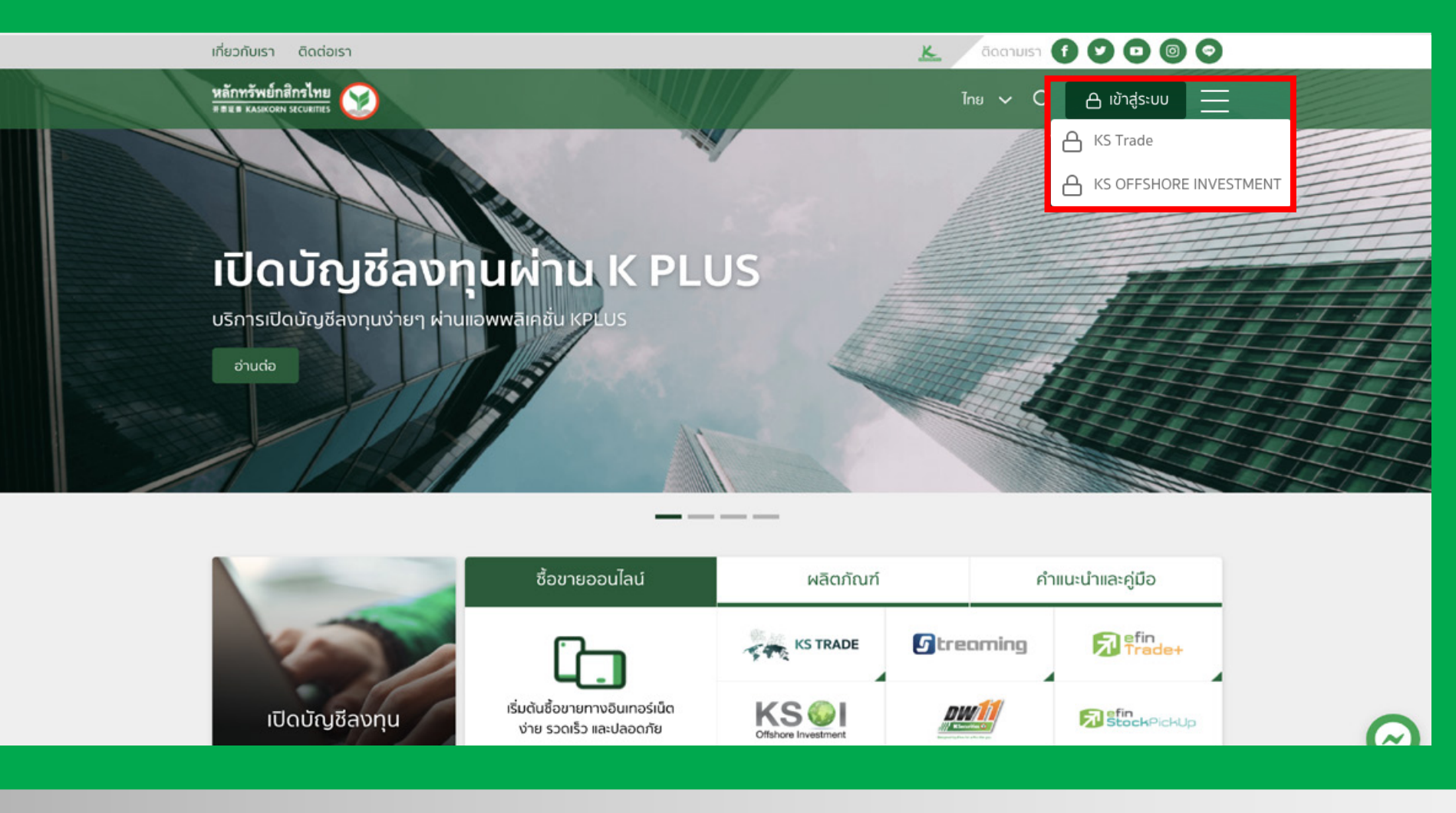

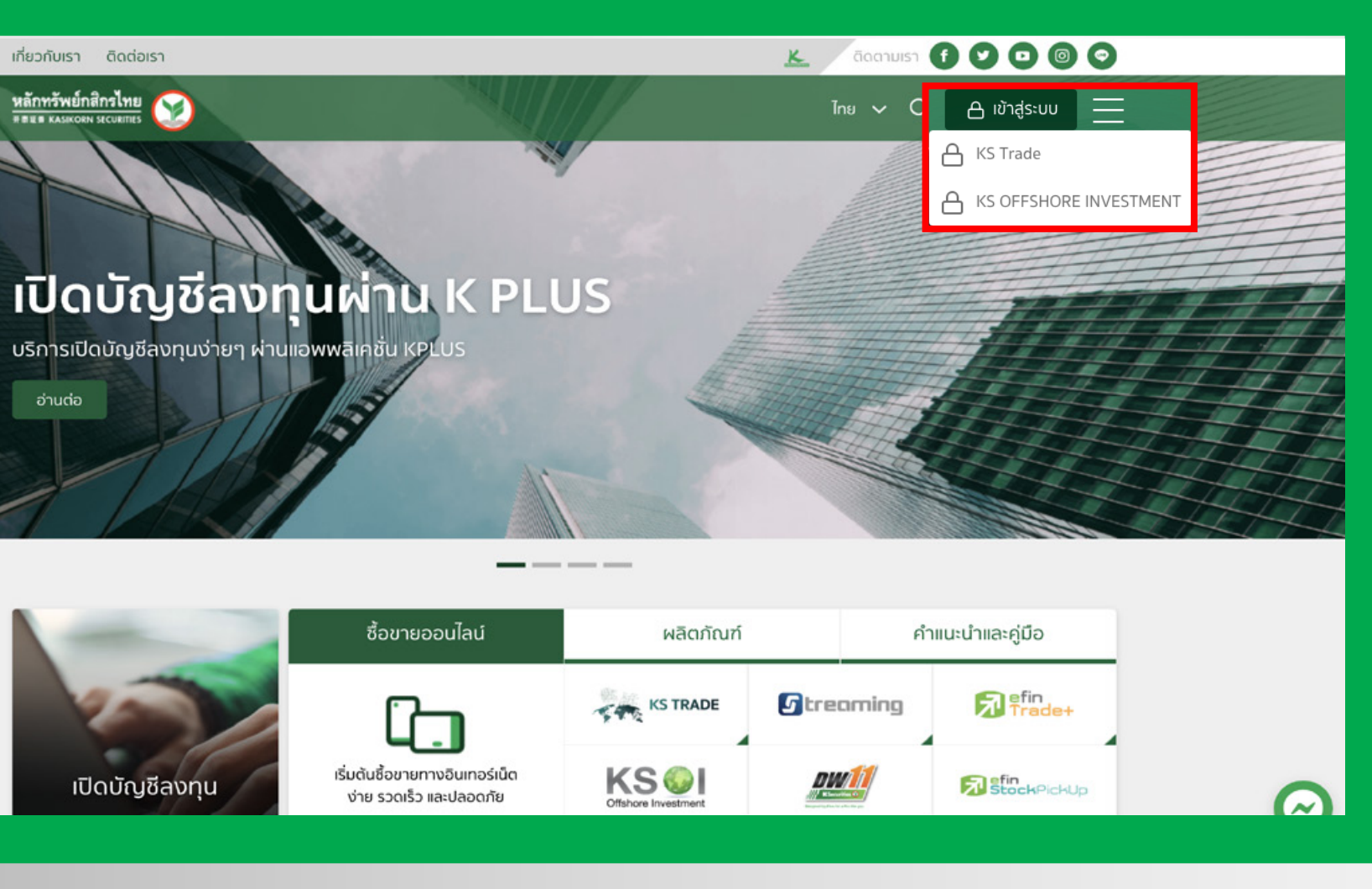

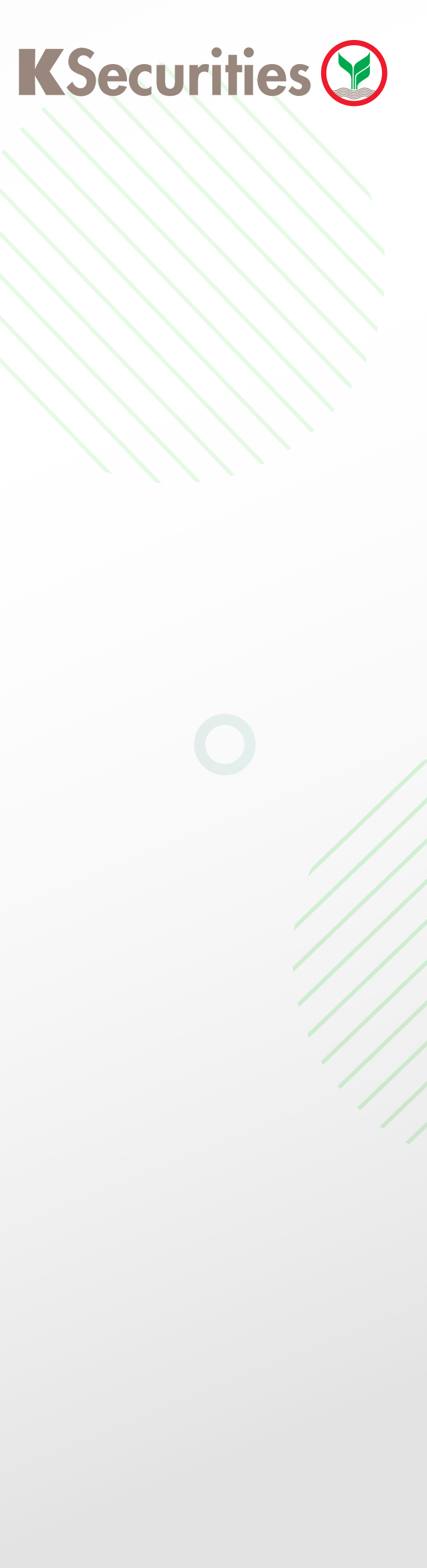

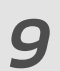

### วิธีการvอ Password ใหม่ (Forgot Password)

## ล็อกอินเมนู KS Trade บน www.kasikornsecurities.com

#### ) ไปยังเว็บไซต์ www.kasikornsecurities.com เข้าเมนู KS Trade คลิกคำว่า "ลืมรหัสผ่าน"

| CSecurities 🥸                                                                   | K-Cyber Inu                                          |
|---------------------------------------------------------------------------------|------------------------------------------------------|
|                                                                                 | KS TRADE                                             |
| KS TRADE                                                                        |                                                      |
| RS I RADL                                                                       | รหัสผู้ใช้งาน                                        |
|                                                                                 | รทัสผ่าน                                             |
| โปรแกรม Settrade Streaming, efin<br>Trade Plus และบริการผ่านทาง<br>อินเตอร์เบ็ต |                                                      |
| ติดต่อสอบถามข้อมูล โทร. 02-                                                     |                                                      |
| 7960011                                                                         |                                                      |
|                                                                                 | แนะนำวิธีการล็อกอินเข้าสู่ระบบ KS <b>คลิกที่น</b> ี่ |
|                                                                                 |                                                      |
|                                                                                 |                                                      |
|                                                                                 |                                                      |
|                                                                                 |                                                      |
|                                                                                 |                                                      |
|                                                                                 |                                                      |
|                                                                                 |                                                      |
|                                                                                 |                                                      |

#### **K**Securities

### กรอกข้อมูลดังต่อไปนี้ให้ครบถ้วน และคลิก "ยืนยัน"

- กรอกหมายเลงบัญชีหลักทรัพย์ 6 หลัก
- กรอกหมายเลงบัตรประชาชน (13 หลัก) หรือหมายเลง Passport

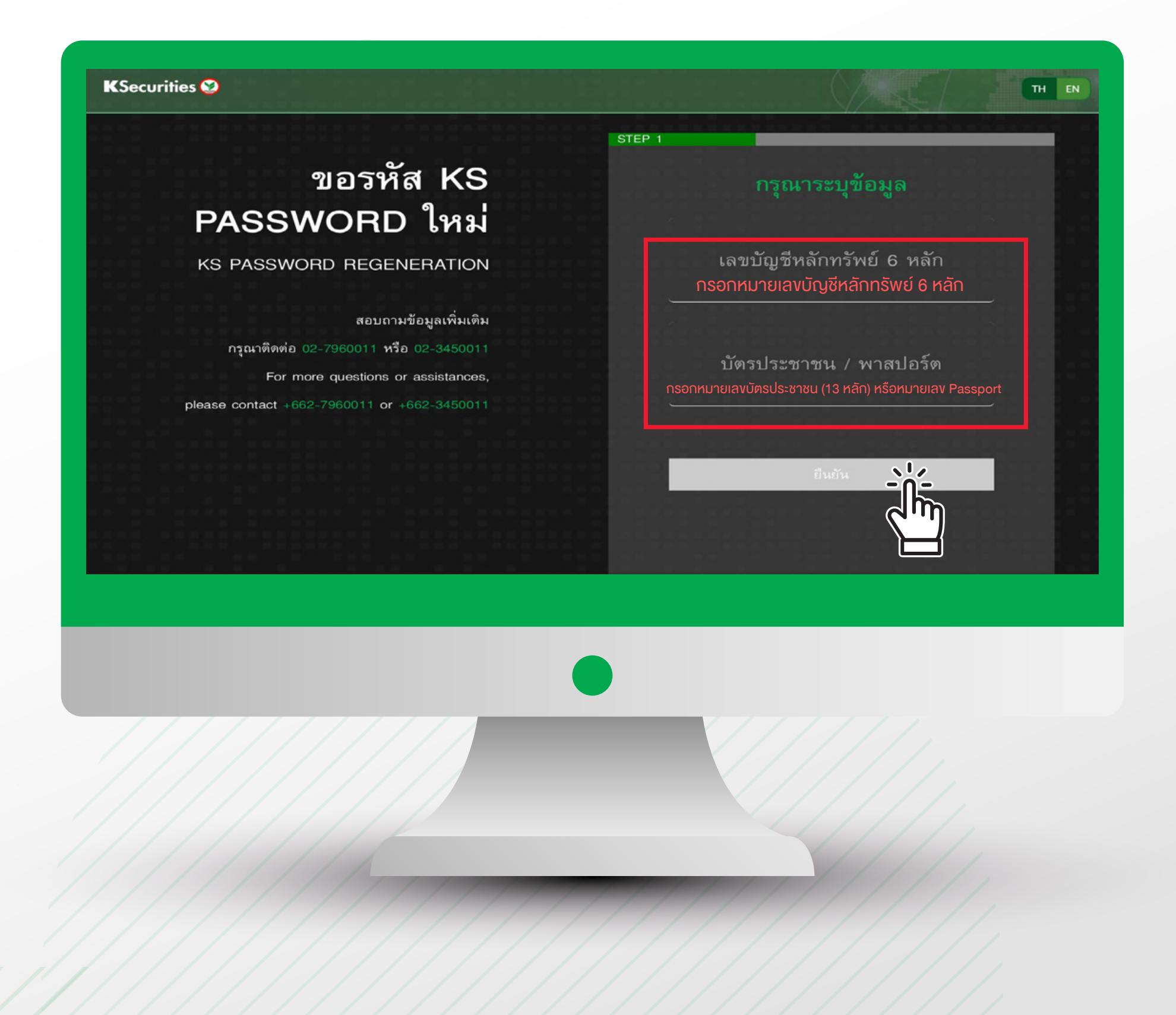

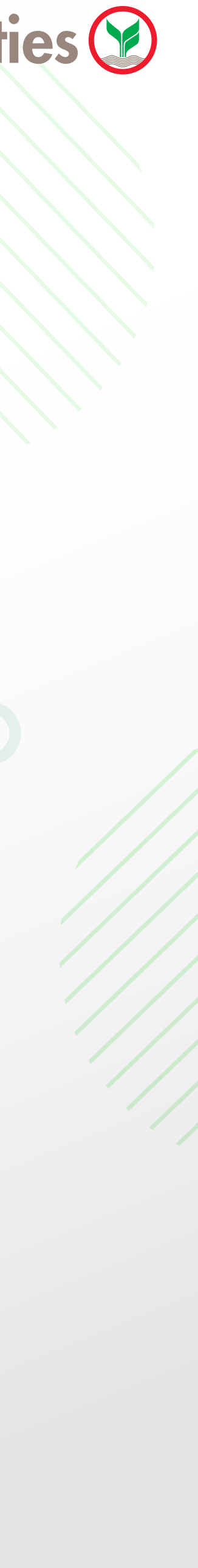

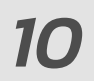

#### 3 ระบบทำการจัดส่งรหัส OTP ผ่าน SMS ไปยังหมายเลงโทรศัพท์มือถืององท่าน จากนั้นนำรหัสดังกล่าวมากรอก และคลิก "ยืนยัน"

| KSecurities 🥸<br>ชื่อ นามสกุล               | C)                                                 |
|---------------------------------------------|----------------------------------------------------|
|                                             | Step 2                                             |
| ขอรหัส KS                                   | รหัส OTP จะถกส่งไปยังโทรศัพท์                      |
| PASSWORD ใหม่                               | เคลื่อนที่หมายเลข 081-XXX-1536<br>Ref. Code : UJHH |
| KS PASSWORD REGENERATION                    |                                                    |
| สอบกาษข้อมลเพิ่มเติม                        | OTP<br>กรอกหมายเลง OTP ที่ได้รับ 6 หลัก            |
| กรุณาติดต่อ 02-7960011 หรือ 02-3450011      | สามารถขอรับ OTP อีกครั้งใน 56 วินาที               |
| For more questions or assistances,          |                                                    |
| please contact +662-7960011 or +662-3450011 | กลับ ยืนยัน 🔎                                      |
|                                             | บริการทุกระดับประทับใจ                             |
|                                             |                                                    |
|                                             |                                                    |
|                                             |                                                    |
|                                             |                                                    |
|                                             |                                                    |
|                                             |                                                    |
|                                             |                                                    |
|                                             |                                                    |
|                                             |                                                    |
| ///////////////////////////////////////     |                                                    |
|                                             |                                                    |
|                                             |                                                    |

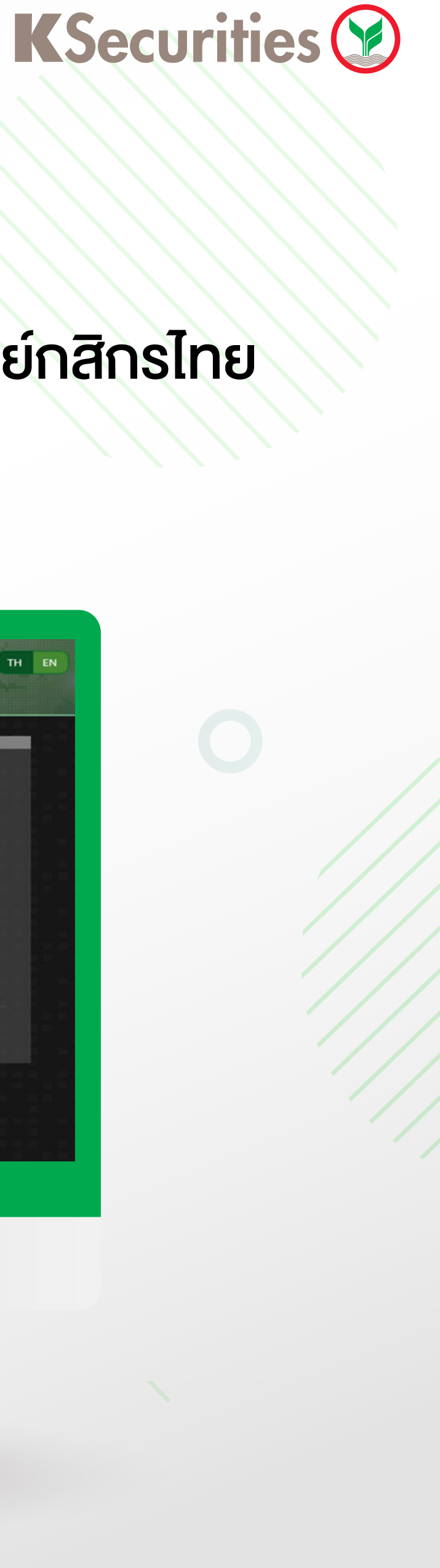

4 กรอก E-mail ที่ท่านให้ไว้กับบริษัทหลักทรัพย์กสิกรไทย และกด "ยืนยัน"

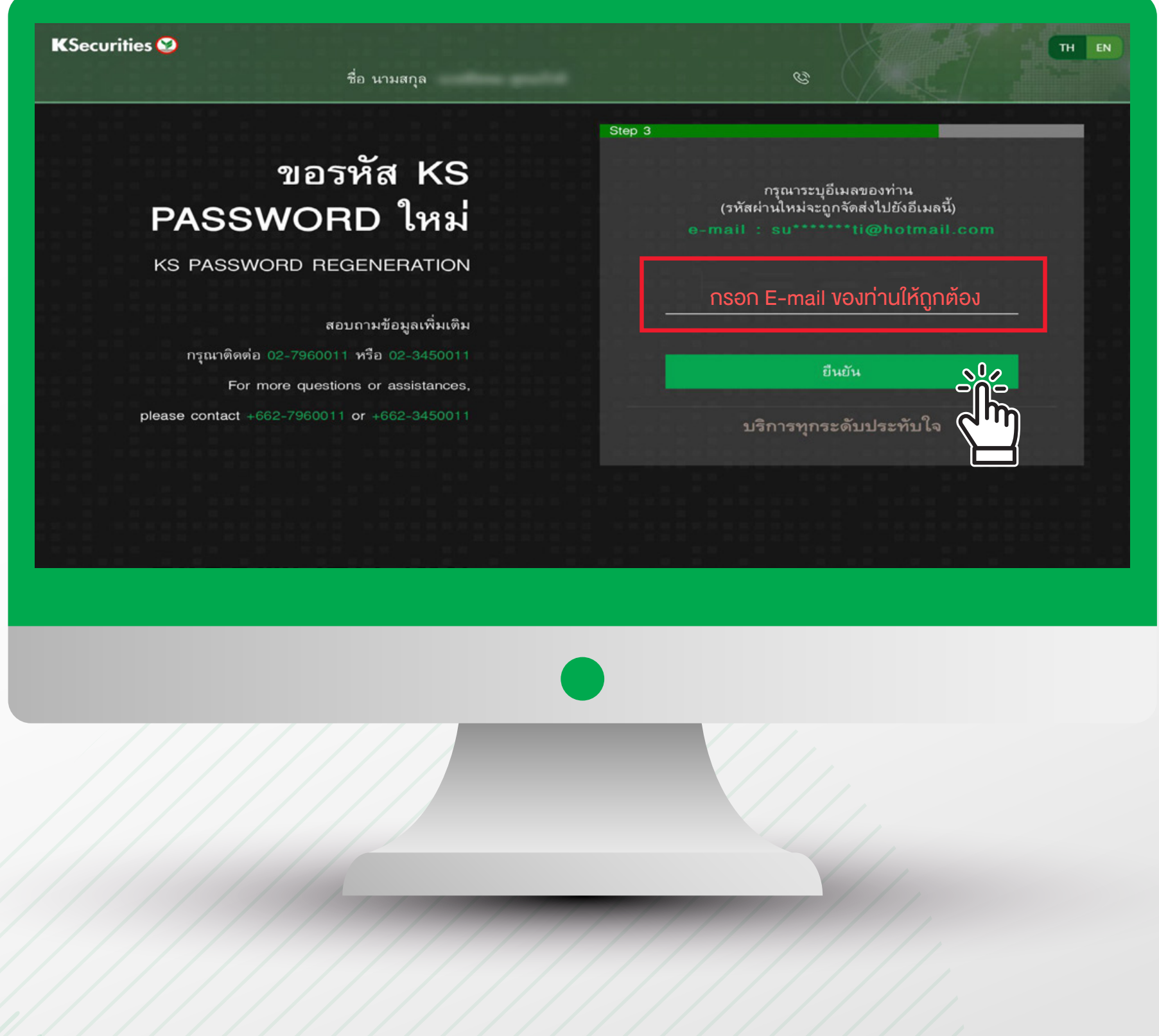

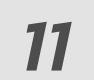

### 5 ระบบทำการส่งรหัสผ่านชั่วคราวไปยัง E-mail ที่ท่านให้ไว้กับบริษัทหลักทรัพย์กสิกรไทย โดยท่านสามารถนำรหัสผ่านดังกล่าว ไปล็อกอินผ่านเว็บไซต์ KS Trade ได้เลย

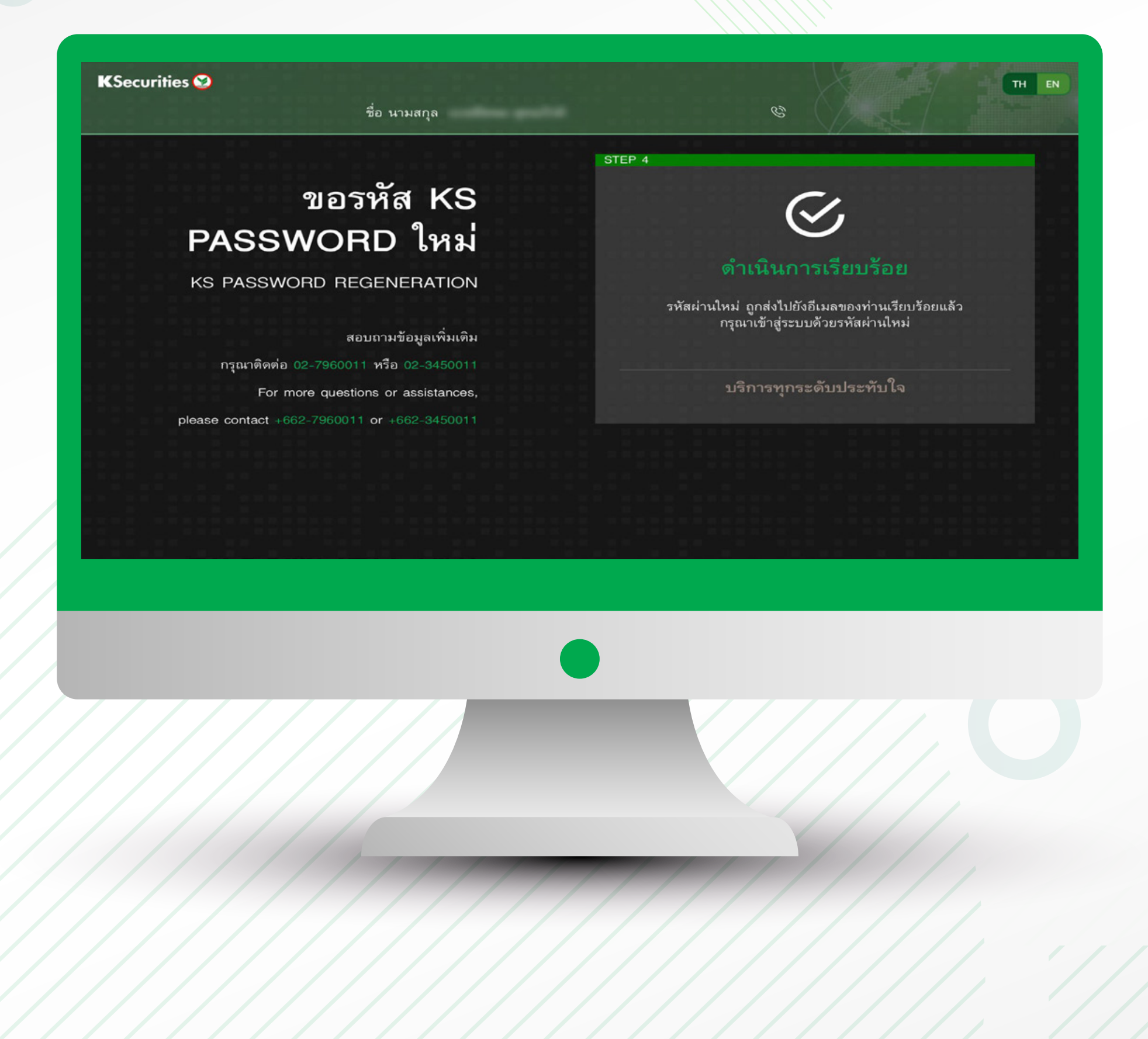

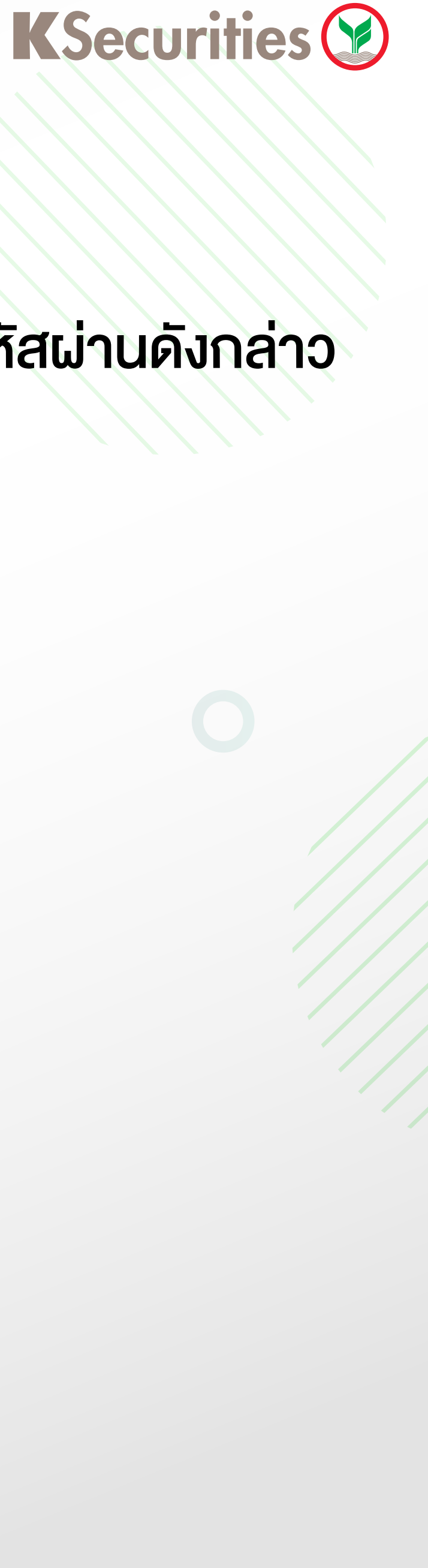

10:09

KASIKORN SECURITIES To:

KS TRADE : แจ้งรหัสผ่านชั่วคราว (Temporary Password) ในการเข้าสู่ระบบซื้อขายหลักทรัพย์/อนุพันธ์ออนไลน์ผ่าน เว็บไซต์ และแอพพลิเคชั่น efin Mobile

เรียน คุณ

KS

เรื่อง KS TRADE : แจ้งรหัสผ่านชั่วคราว (Temporary Password) ในการเข้าสู่ระบบซื้อขายหลักทรัพย์/อนุพันธ์ ออนไลน์ผ่านเว็บไซต์ และแอพพลิเคชั่น efin Mobile

รหัสผ่าน KS TRADE ชั่วคราว : <u>54891331</u> หลังจากที่ท่าน Login เข้าใช้งานด้วยรหัสผ่านชั่วคราว ระบบจะให้ท่านทำการเปลี่ยนรหัสผ่านใหม่

\*\* รหัสผ่านชั่วคราวจะมีอายุการใช้งาน 7 วันนับตั้งแต่วันที่ท่านได้รับอีเมล์ฉบับนี้ \*\*

ขอขอบพระคุณที่ท่านให้ความสนใจใช้บริการ ฝ่ายธุรกิจอิเลคทรอนิกส์ บมจ. หลักทรัพย์กสิกรไทย อาคารธนาคารกสิกรไทย ชั้น 1,3, 11 และ 19 400/22 ถ.พหล โยธิน สามเสนใน พญาไท กทม. 10400 โทรศัพท์ <u>02-7960009</u> โทรสาร <u>02-7960166</u> อีเมล ks.ebusiness@kasikornsecurities.com เว็บไซต์ www.kasikornsecurities.com

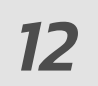